# Programat<sup>®</sup> P300/G2

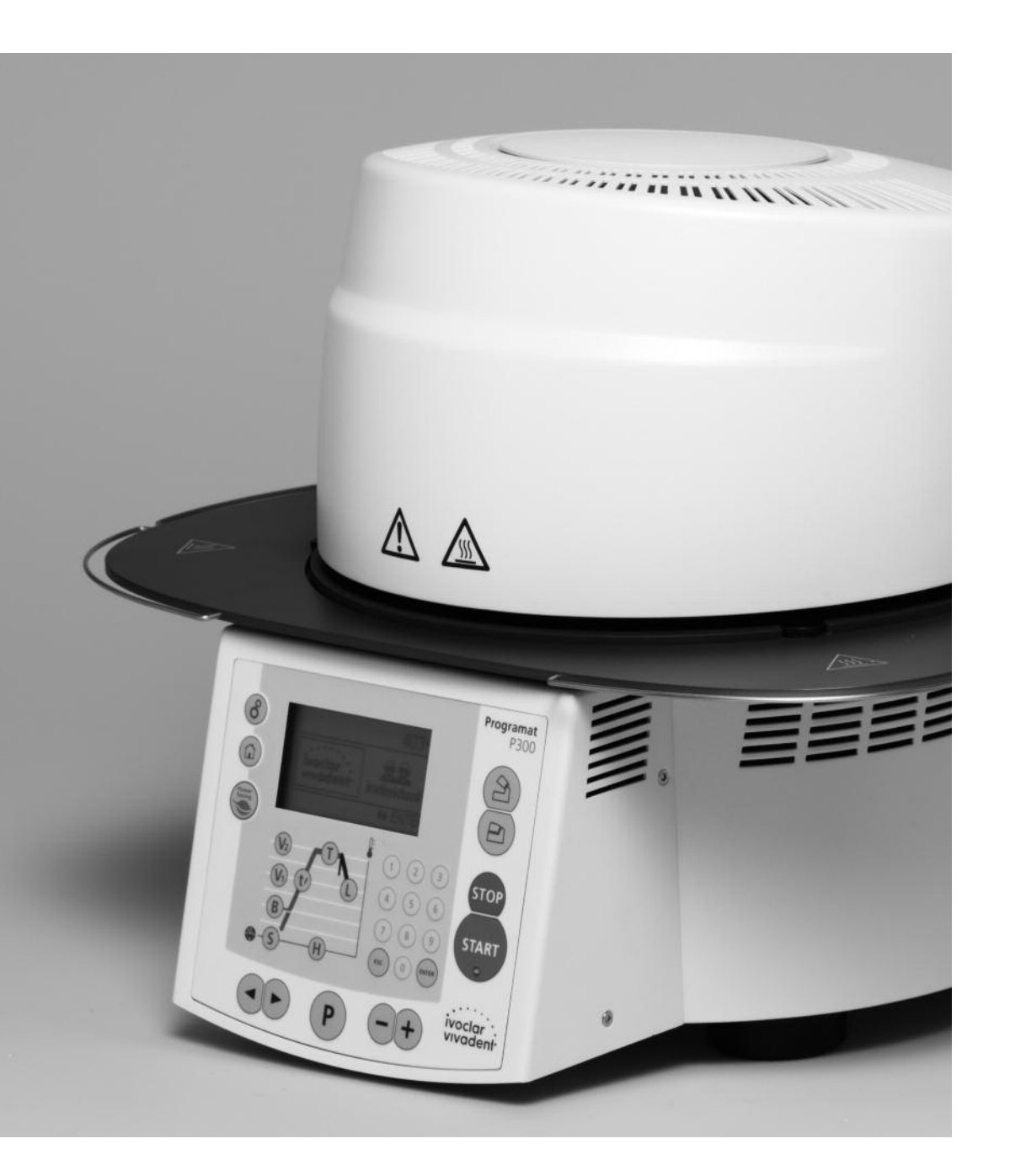

## Bedienungsanleitung

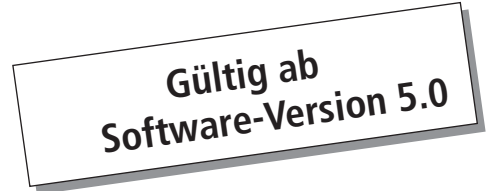

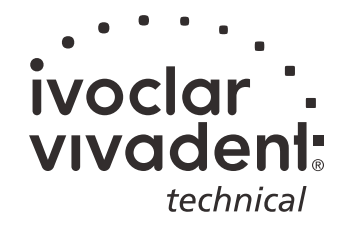

### Inhaltsverzeichnis

| Ger                                                   | äteübersicht, Teileverzeichnis                                                                                                    | 4  |
|-------------------------------------------------------|----------------------------------------------------------------------------------------------------|----|
| <b>1.</b><br>1.1<br>1.2<br>1.3<br>1.4                 | <b>Einleitung und Zeichenerklärung</b><br>Vorwort<br>Einleitung<br>Angaben zur Bedienungsanleitung<br>Hinweis zu den verschiedenen Spannungsvarianten                                                                                                    | 8  |
| <b>2.</b><br>2.1<br>2.2                               | <b>Sicherheit geht vor</b><br>Bestimmungsgemässe Verwendung<br>Sicherheits- und Gefahrenhinweise                                                                                                    | 9  |
| <b>3.</b> 1<br>3.2<br>3.3<br>3.4                      | <b>Produktbeschreibung</b><br>Aufbau<br>Gefahrenstellen und Sicherheitseinrichtungen<br>Funktionsbeschreibung<br>Zubehör                                                                                                    | 12 |
| <b>4.</b><br>4.1<br>4.2<br>4.3<br>4.4<br>4.5<br>4.6   | Installation und erste Inbetriebnahme<br>Auspacken und Lieferumfang prüfen<br>Standortwahl<br>Zusammenbau<br>Demontage des Ofenkopfs<br>Erste Inbetriebnahme<br>Entfeuchtung                                                                                                    | 13 |
| <b>5.</b> 1<br>5.2<br>5.3<br>5.4<br>5.5<br>5.6<br>5.7 | <b>Bedienung und Konfiguration</b><br>Einführung in die Bedienung<br>Erklärung der Tastenfunktionen<br>Die Programmstruktur<br>Einstellbare Parameter und mögliche Wertebereiche<br>Einstellungen / Testprogramme und Information<br>Erklärung der Symbole auf dem Display<br>Erklärung der Piepstöne | 18 |
| <b>6.</b> 1<br>6.2<br>6.3<br>6.4                      | <b>Praktische Anwendung</b><br>Einschalten des Gerätes<br>Brennvorgang mit einem Ivoclar Vivadent Programm<br>Brennvorgang mit einem individuellen Programm<br>Weitere Möglichkeiten und Besonderheiten des Gerätes                                                                                   | 23 |
| <b>7.</b><br>7.1<br>7.2<br>7.3<br>7.4<br>7.5<br>7.6   | Unterhalt, Reinigung und Diagnose<br>Kontroll- und Unterhaltsarbeiten<br>Reinigungsarbeiten<br>Testprogramme<br>Temperatur-Kalibration<br>Service-Hinweis<br>Standby                                                                                                    | 25 |
| <b>8.</b><br>8.1<br>8.2<br>8.3                        | Was ist, wenn<br>Fehlermeldungen<br>Technische Störungen<br>Reparaturarbeiten                                                                                                    | 27 |
| <b>9.</b><br>9.1<br>9.2<br>9.3<br>9.4                 | Produktspezifikationen<br>Lieferform<br>Technische Daten<br>Zulässige Betriebsbedingungen<br>Zulässige Transport- und Lagerbedingungen                                                                                                    | 30 |
| <b>10.</b> 10.1                                       | Anhang<br>Programmtabelle                                                                                                    | 31 |

- 10.2 Menüstruktur
- 10.3 Brennkurven

### Teileverzeichnis

- 1 Dichtungsfläche
- 2 Ofenkopf-Dichtring
- 3 Isolation
- 4 Thermoelement
- 5 Brenntisch
- 6 Display
- 7 Rahmenplatte
- 8 QTK-Heizmuffel
- 9 Ofengehäuse
- 10 Folientastatur
- 11 Ein/Aus Netzschalter
- 12 Sicherung Heizung
- 13 Sicherung Vakuumpumpe
- 15 Sicherungshalter
- 16 Netzkabel
- 17 Gerätesteckdose
- 18 Gerätesteckdose für Vakuumpumpe
- 19 Typenschild
- 21 Vakuumschlauchanschluss
- 23 Gerätefuss
- 25 Gehäuse Ofenkopf
- 26 Stecker Thermoelement
- 27 Steckersicherung
- 28 Stecker Heizung
- 29 Buchse für Stecker Heizung
- 30 Buchse für Stecker Thermoelement
- 32 Blattfeder
- 33 Lüftungsschlitze Unterteil
- 34 Brenngut-Ablageplatte
- 35 Befestigungsschraube für Brenngut-Ablageplatte
- 36 Abdeckhaube
- 37 Rändelschraube für Abdeckhaube
- 38 Lüftungsschlitze Ofenkopf
- 39 Lüftungsschlitze Rückwand
- 40 Warnhinweise
- 41 Montagemarkierung Ofenkopf
- 42 Montagemarkierung Unterteil
- 43 Ofenkopfhalterung
- 44 Quarzglasrohr
- 46 Vakuumschlauch
- 47 Silikonauflage
- 48 Brenntisch-Aufnahme
- 49 Thermoelementkabel
- 50 Pleuelachse
- 51 Steckkonsole
- 53 USB Device

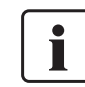

Bitte beachten Sie, dass das Verzeichnis für die gesamte Bedienungsanleitung gilt. Es wird in späteren Kapiteln auf die Teile bzw. auf die Nummerierung bezug genommen.

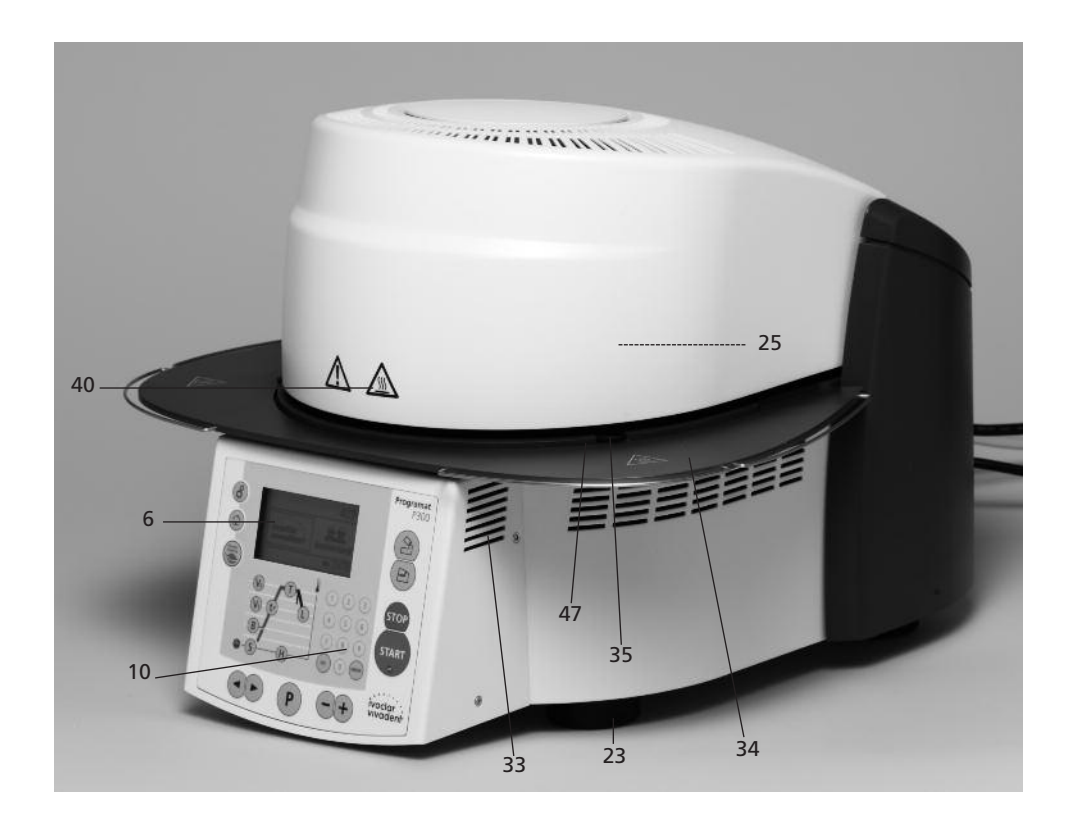

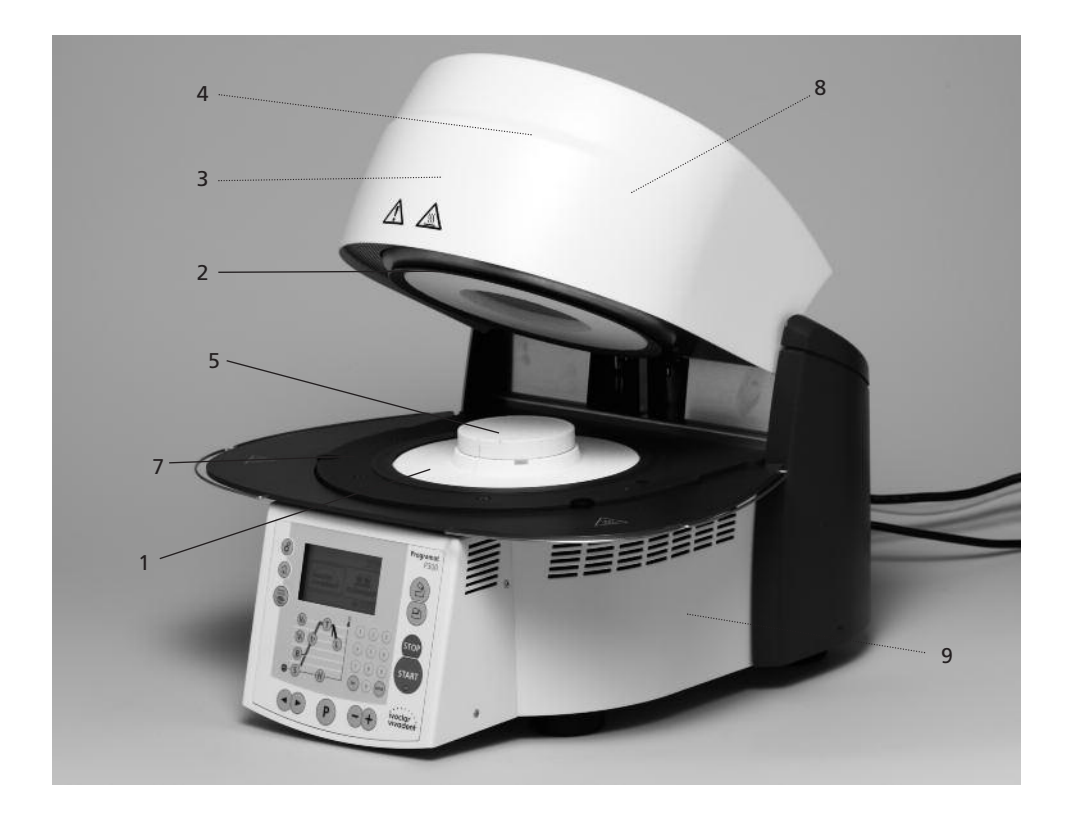

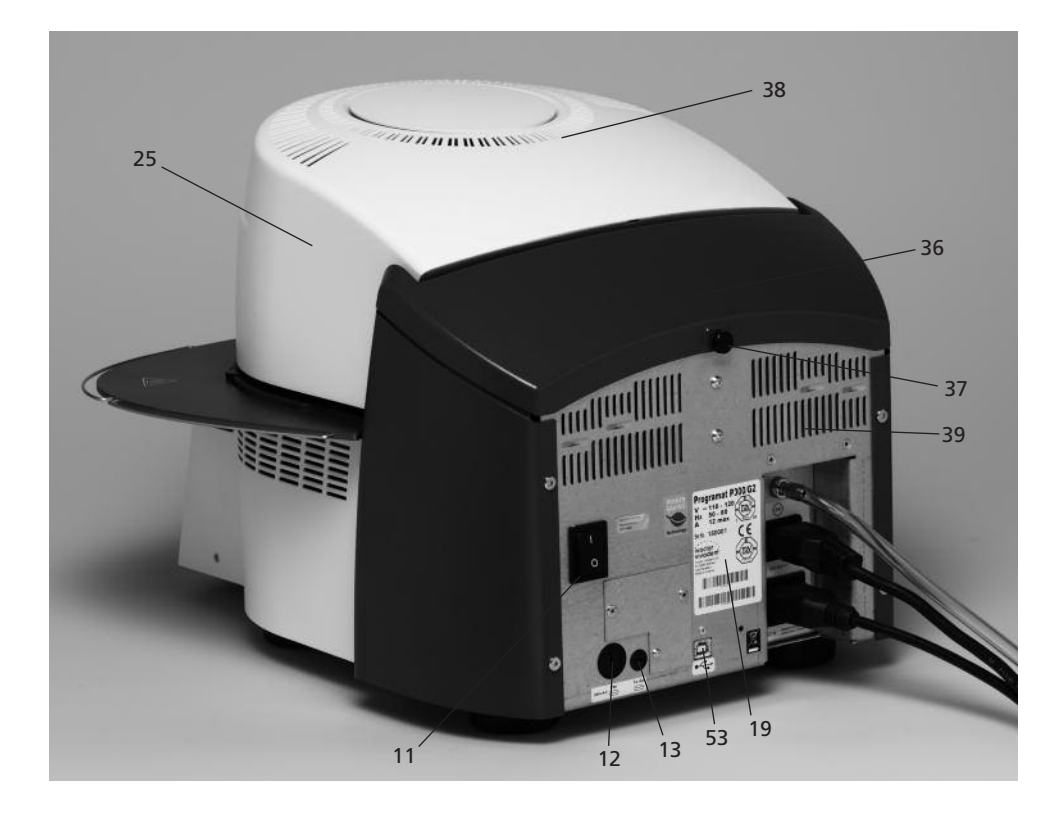

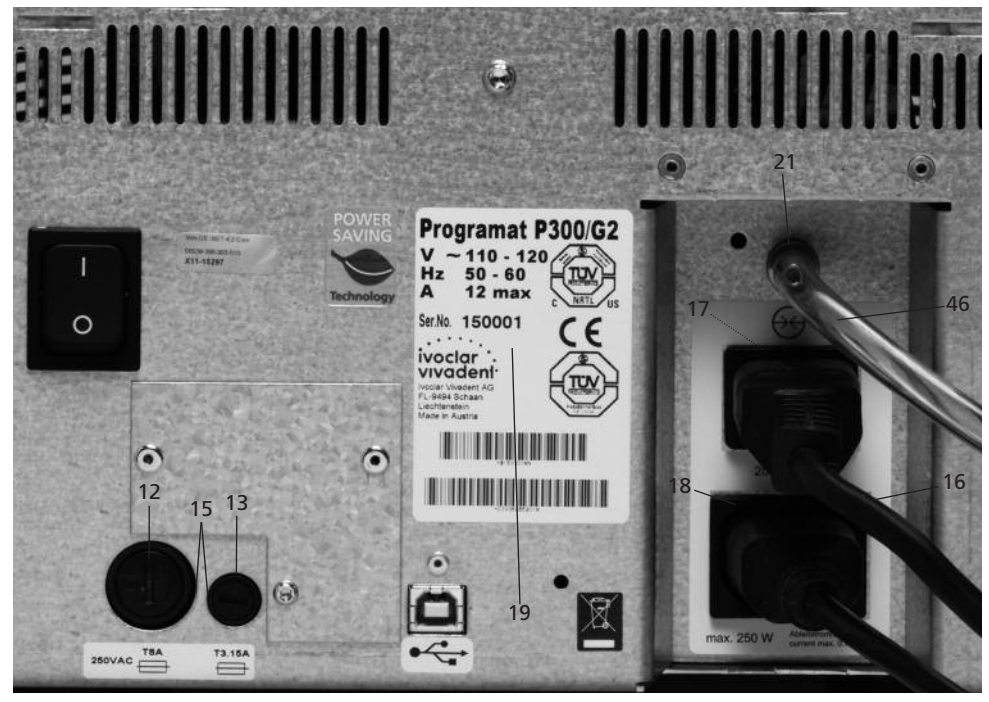

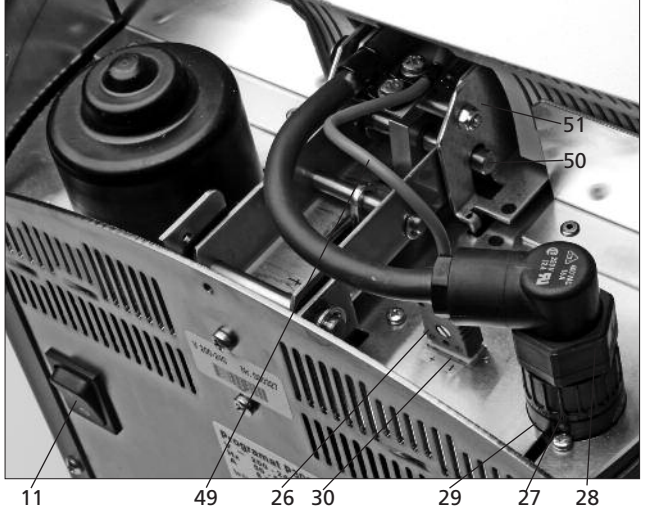

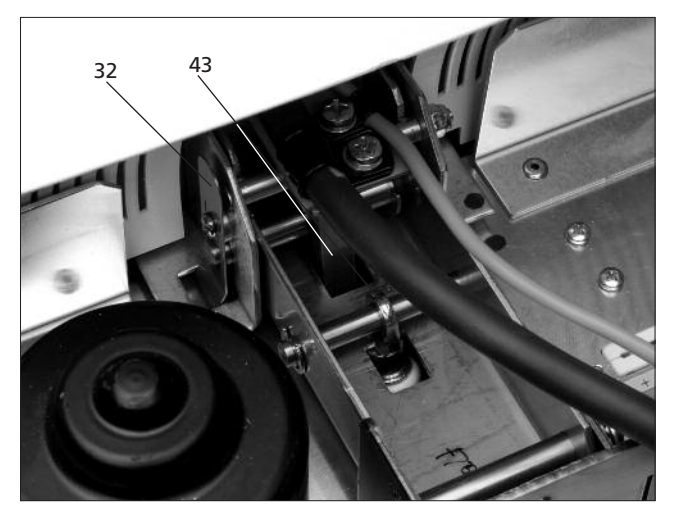

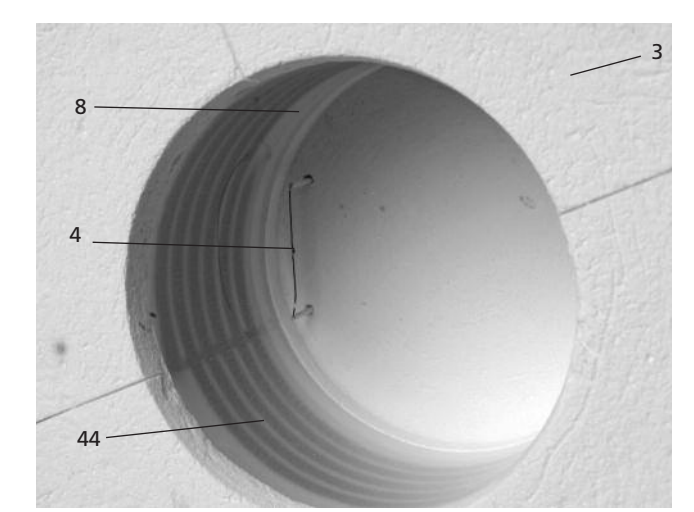

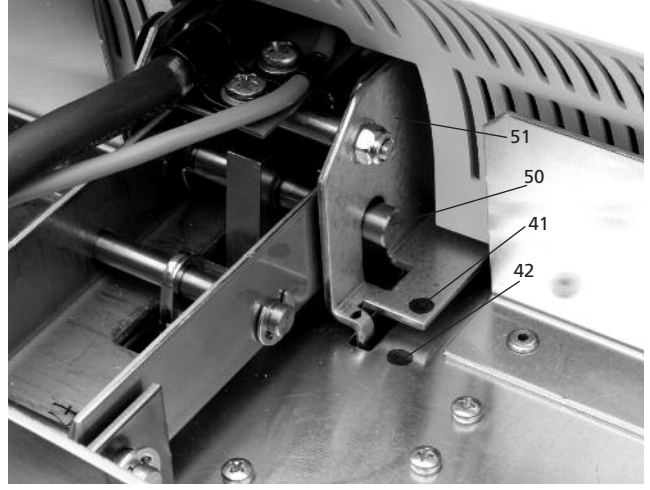

#### Bedieneinheit:

- 70 Programm-Taste
- 71 ESC-Taste
- 72 Enter-Taste
- Start-Taste 73
- 74 Start-LED
- 75 Stop-Taste + Taste
- 76
- Taste 77
- 78 Informationen / Einstellungen
- 79 Cursor-Taste rechts
- 80 Cursor-Taste links
- Bereitschaftstemperatur 81
- 82 Schliesszeit
- 83 Temperaturanstieg
- 84 Haltetemperatur
- 85 Haltezeit
- 86 Vakuum Ein
- 87 Vakuum Aus
- 88 Langzeitabkühlung
- 89 Stromspartaste
- Ofenkopf öffnen 90
- Ofenkopf schliessen 91
- 92 Nummernblock
- 93 Home-Taste
- 100 Programat-Brenngutträger
- 101 Metallstift A
- 102 Metallstift B
- 103 Metallstift C

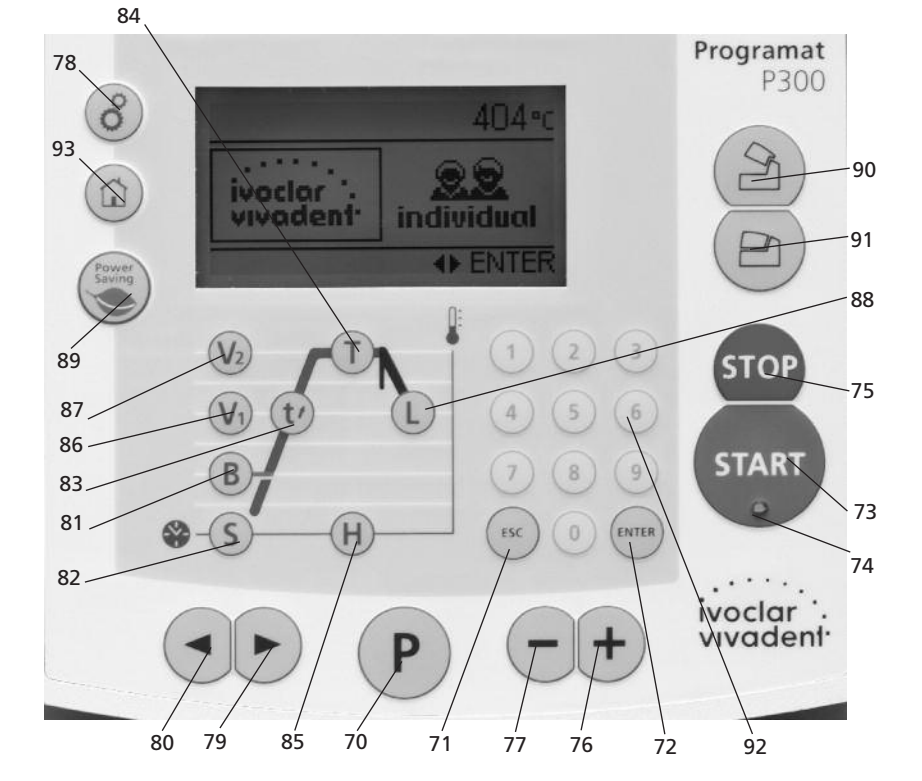

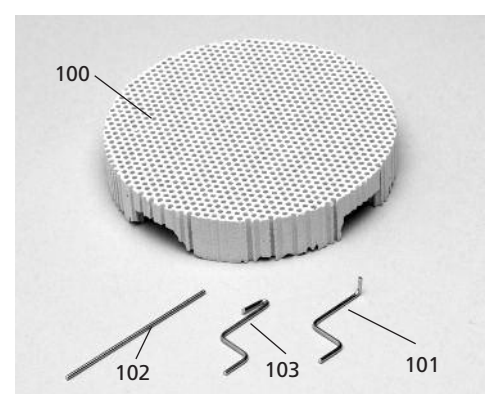

### 1. Einleitung und Zeichenerklärung

#### 1.1 Vorwort

#### Sehr geehrter Kunde

Es freut uns, dass Sie sich für den Kauf des Programat P300/G2 entschieden haben. Bei diesem Gerät handelt es sich um einen modernen Brennofen für den Dentalbereich.

Das Gerät wurde nach dem heutigen Stand der Technik gebaut. Bei unsachgemässer Handhabung können jedoch Gefahren entstehen. Bitte beachten Sie dazu die entsprechenden Hinweise und lesen Sie bitte die Bedienungsanleitung.

Wir wüschen Ihnen viel Freude und Erfolg mit dem Gerät.

#### 1.2 Einleitung

Die Symbole in der Verarbeitungsanleitung erleichtern Ihnen das Auffinden wichtiger Punkte und geben Ihnen folgende Hinweise:

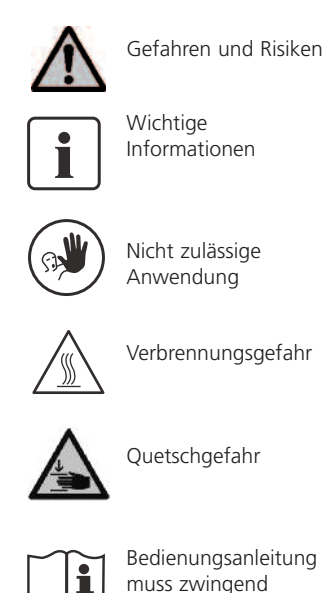

gelesen werden

#### 1.3 Angaben zur Bedienungsanleitung

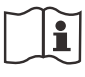

Zutreffendes Gerät: Programat P300/G2 Zielgruppe: Zahntechniker, zahnmedizinisches Fachpersonal

Die Bedienungsanleitung dient zur sicheren, sachgerechten und wirtschaftlichen Nutzung des Gerätes.

Bei eventuellem Verlust kann die Bedienungsanleitung gegen eine Schutzgebühr über die entsprechende Servicestelle bezogen oder im Download-Center unter www.ivoclarvivadent.com/ downloadcenter heruntergeladen werden.

#### 1.4 Hinweis zu den verschiedenen Spannungsvarianten

Das Gerät ist in verschiedenen Spannungsvarianten erhältlich.

110–120 V / 50–60 Hz
 200–240 V / 50–60 Hz

In der Bedienungsanleitung wird als Beispiel das Gerät in der Spannungsvariante 200–240 V beschrieben.

Bitte beachten Sie, dass der angezeigte Spannungsbereich auf den Abbildungen (z.B. Typenschild) je nach Spannungsvariante entsprechend zu Ihrem Gerät variieren kann.

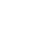

8

### 2. Sicherheit geht vor

Dieses Kapitel ist von allen Personen, die mit dem Programat P300/G2 arbeiten oder am Gerät Unterhalts- bzw. Reparaturarbeiten durchführen, zwingend zu lesen, und die Hinweise sind zu befolgen!

#### 2.1 Bestimmungsgemässe Verwendung

Der Programat P300/G2 ist zum Brennen von dentalspezifischen Keramikmassen bestimmt. Verwenden Sie den Programat P300/G2 ausschliesslich für diesen Zweck. Eine andere oder darüber hinausgehende Benutzung, wie z.B. das Erwärmen von Lebensmitteln, das Brennen von anderen Werkstoffen, etc., gilt als nicht bestimmungsgemäss. Für hieraus resultierende Schäden haftet der Hersteller nicht. Das Risiko trägt allein der Anwender.

Zur bestimmungsgemässen Verwendung gehören zudem:

- Die Beachtung der Anweisungen, Vorschriften und Hinweise in der vorliegenden Bedienungsanleitung.
- Die Beachtung der Anweisungen, Vorschriften und Hinweise in der Verarbeitungsanleitung zum Material.
- Der Betrieb innerhalb der vorgeschriebenen Umwelt- und Betriebsbedingungen (siehe Kapitel 9).
- Die korrekte Instandhaltung des Programat P300/G2.

#### 2.1.1

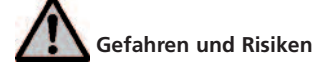

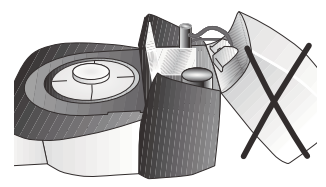

Der Ofenkopf darf nicht vom Ofenunterteil abgenommen werden, wenn der Ofenkopf mit dem Heizkabel verbunden ist.

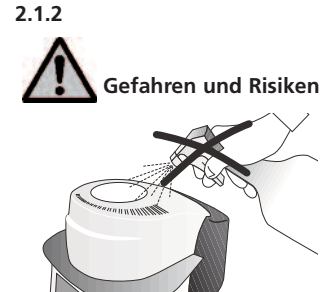

Es dürfen keine Flüssigkeiten oder andere Gegenstände in das Gerät gelangen.

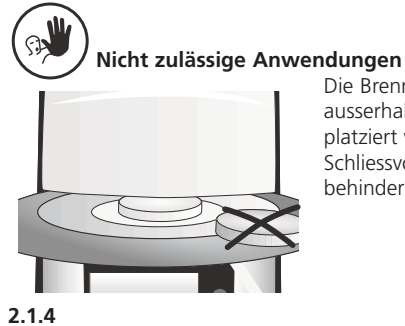

Die Brenngutträger dürfen nicht ausserhalb des Brenntisches platziert werden, da sie sonst den Schliessvorgang des Ofenkopfes behindern.

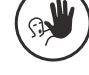

2.1.5

2.1.3

#### Nicht zulässige Anwendungen

Es dürfen keine Gegenstände auf den Ofenkopf oder die Lüftungsschlitze gestellt werden. Zudem dürfen keine Flüssigkeiten oder andere Gegenstände in die Lüftungsschlitze gelangen, da dadurch ein Stromschlag verursacht werden kann.

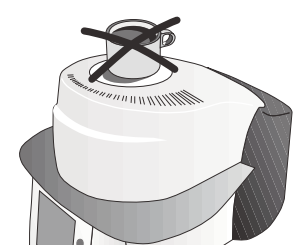

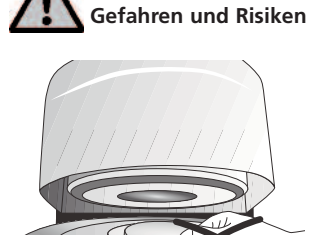

Der Brennraum darf wegen Verbrennungsgefahr im heissen Zustand niemals von Hand bestückt werden. Verwenden Sie dazu bitte immer die entsprechende Brenngutzange (Zubehör). Zudem darf der Ofenkopf im heissen Zustand niemals an der heissen Oberfläche angefasst werden, da Verbrennungsgefahr besteht. Bitte beachten Sie dazu den Warnhinweis auf dem Gerät.

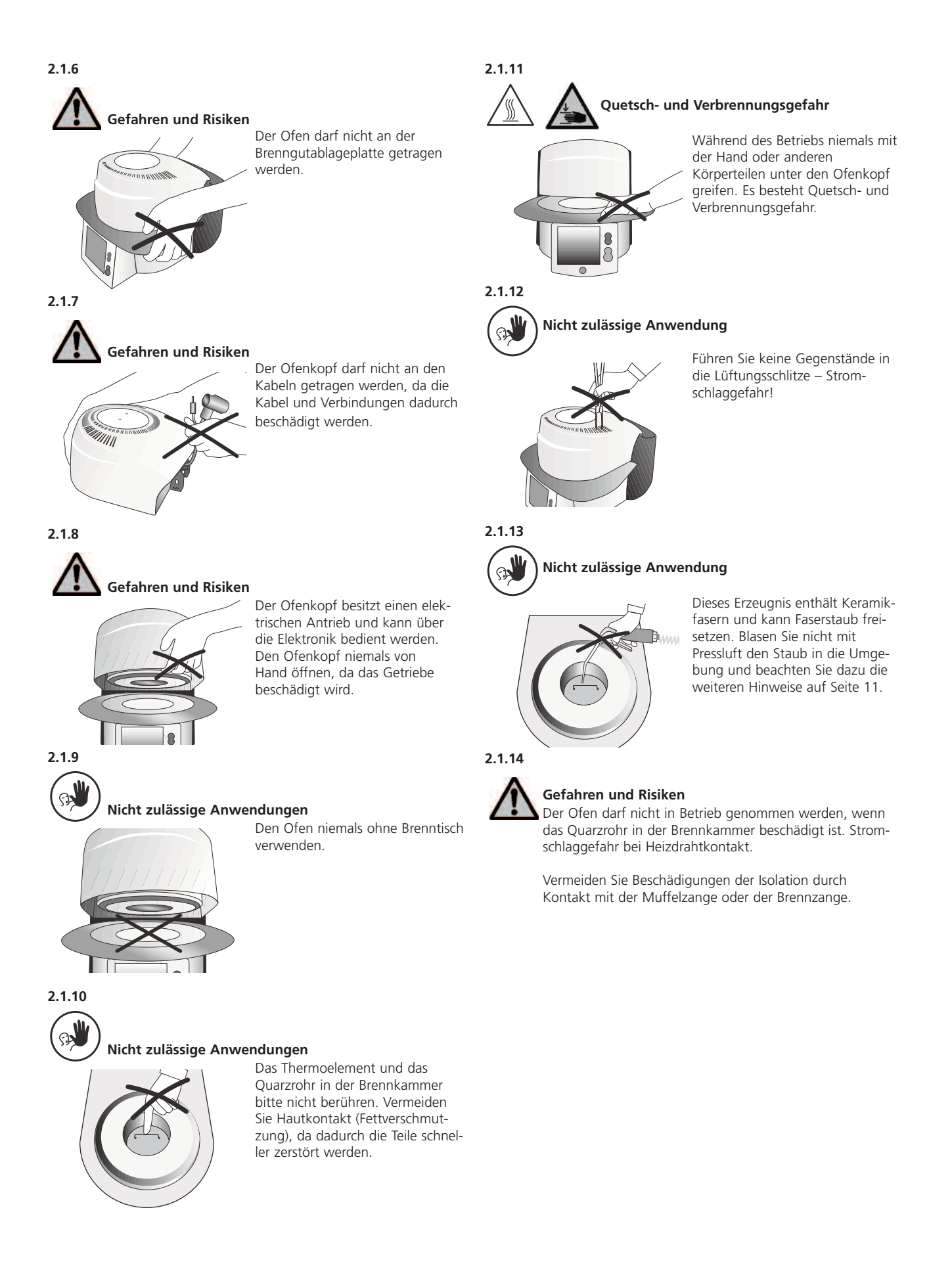

#### 

#### 2.2 Sicherheits- und Gefahrenhinweise

Dieses Gerät ist gemäss EN 61010-1 gebaut und hat das Werk in sicherheitstechnisch einwandfreiem Zustand verlassen. Um diesen Zustand zu erhalten und einen gefahrlosen Betrieb sicherzustellen, muss der Anwender die Hinweise und Warnvermerke beachten, die in dieser Bedienungsanleitung enthalten sind:

- Nicht auf brennbaren Tisch stellen: Nationale Vorschriften beachten (z.B. Abstände zu brennbaren Teilen einhalten).
- Belüftungsöffnungen an der Rückwand stets freihalten.
- Beim Betrieb heiss werdende Teile und Partien nicht berühren. Verbrennungsgefahr!
- Gerät nur mit trockenem oder leicht feuchtem Lappen reinigen. Keine Lösungsmittel verwenden! Vor dem Reinigen Netzstecker herausziehen!
- Für den Versand Originalverpackungen verwenden.
- Das Gerät muss abgekühlt sein, bevor es für einen Versand verpackt wird.
- Der Betreiber hat sich insbesondere mit den Warnhinweisen und den Betriebsbedingungen vertraut zu machen, um Schäden an Personen und Material zu vermeiden. Bei Schäden, die durch unsachgemässe Bedienung oder aufgrund nicht bestimmungsgemässem Gebrauch auftreten, erlöschen jegliche Haftungs- und Garantieansprüche.
- Vor dem Einschalten ist sicherzustellen, dass die am Gerät eingestellte Betriebs- und Netzspannung übereinstimmen.
- Die Netzsteckdose muss mit einem Fehlerstromschutzschalter (FI) ausgerüstet sein.
- Der Netzstecker darf nur in eine Steckdose mit Schutzkontakt eingeführt werden.
- Vor einem Abgleich, einer Wartung, Instandsetzung oder einem Austausch von Teilen muss das Gerät von allen Spannungsquellen getrennt sein, wenn ein Öffnen des Gerätes erforderlich ist.
- Wenn ein Abgleich, eine Wartung oder Reparatur am geöffneten Gerät unter Spannung unvermeidlich ist, so darf dies nur durch eine Fachkraft geschehen, die mit den damit verbundenen Gefahren vertraut ist.
- Nach Wartungsarbeiten sind die Sicherheitsprüfungen (Hochspannungsfestigkeit, Schutzleiterprüfung) durchzuführen.
- Es ist sicherzustellen, dass nur Sicherungen vom angegebenen Typ und der angegebenen Nennstromstärke als Ersatz verwendet werden.
- Wenn anzunehmen ist, dass ein gefahrloser Betrieb nicht mehr möglich ist, so ist das Gerät vom Stromnetz zu trennen und gegen unabsichtlichen Betrieb zu sichern.
  - wenn das Gerät sichtbare Beschädigungen aufweist
  - wenn das Gerät nicht mehr arbeitet
  - nach längerer Lagerung bei ungünstigen Verhältnissen
- Nur Original-Ersatzteile verwenden.
- Um einen störungsfreien Betrieb zu gewährleisten, ist auf eine Einsatztemperatur von +5 °C bis +40 °C zu achten.
- Wurde das Gerät bei grosser Kälte oder hoher Luftfeuchtigkeit gelagert, ist vor Inbetriebnahme (ohne Spannung) bei Raumtemperatur eine Austrocknungs- bez. Temperatur-Anpassungszeit von ca. 1 Std. einzuhalten.
- Das Gerät ist für Höhen bis 2000 m N.N. geprüft.
- Das Gerät darf nur in Innenräumen verwendet werden.

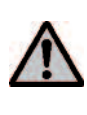

Jegliche Unterbrechung des Schutzleiters inner- oder ausserhalb des Gerätes oder das Lösen des Schutzleiteranschlusses kann dazu führen, dass das Gerät bei einem auftretenden Fehler für den Betreiber eine Gefahr darstellt. Absichtliche Unterbrechung ist nicht zulässig. Es dürfen keine Materialien gebrannt werden, bei welchen giftige Gase entstehen!

#### Warnhinweis für Brennmuffel-Ausbau

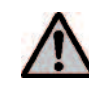

Dieses Erzeugnis enthält Keramikfasern, es kann Faserstaub freisetzen.

Keramikstaub hat sich im Tierversuch als krebserzeugend erwiesen. EG-Sicherheitsdatenblatt beachten.

Die Wärmeisolierung der Brennkammer des Programat P300/G2 besteht aus Keramikfasern. Nach längerem Einsatz von Keramikfasern bei Temperaturen über 900 °C können silikogene Stoffe (Cristobalit) entstehen. In bestimmten Fällen, z. B. beim Auswechseln der Brennmuffel, kann es zu Staubbelastungen kommen, die möglicherweise Reizungen der Haut, der Augen und der Atmungsorgane hervorrufen. Beim Auswechseln der Brennmuffel bitte wie folgt vorgehen:

- Personal zum Tragen von langärmeliger Kleidung anhalten;
   Kopfbedeckung, Augenschutz und Handschuhe tragen.
- Staubabsaugung an der Staubquelle anbringen oder falls nicht möglich, Personal mit Staubmaske FFP3 oder vergleichbar ausrüsten.
- Nach Beendigung der Arbeiten muss eventuell anhaftender Staub zuerst mit kaltem Wasser von der ungeschützten Haut abgespült werden. Erst danach mit warmen Wasser und Seife waschen.
- Arbeitskleidung getrennt von normaler Kleidung waschen.

#### Entsorgung:

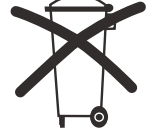

Die Geräte dürfen nicht über den normalen Hausmüll entsorgt werden. Bitte ausgediente Geräte gemäss der EU-Richtlinie fachgerecht entsorgen. Informationen zur Entsorgung finden Sie auf der jeweiligen nationalen Ivoclar Vivadent Homepage.

### 3. Produktbeschreibung

#### 3.1 Aufbau

Der Programat P300/G2 besteht aus folgenden Komponenten:

- Ofenunterteil mit Steuerelektronik
- Ofenkopf mit Brennkammer
- Brenntisch
- Brenngut-Ablageplatte
- Netzkabel und Schlauch f
  ür Vakuumpumpe
- Vakuumpumpe (Zubehör)

#### 3.2 Gefahrenstellen und Sicherheitseinrichtungen

Bezeichnung der Gefahrenstellen am Gerät:

| Gefahrenstelle                 | Art der Gefährdung |
|--------------------------------|--------------------|
| Brennraum                      | Verbrennungsgefahr |
| Öffnungs- und Schliessmechanik | Quetschgefahr      |
| Elektrische Komponenten        | Stromschlaggefahr  |

Bezeichnung der Sicherheitseinrichtungen am Gerät:

| Sicherheitseinrichtungen: | Schutzwirkung:         |
|---------------------------|------------------------|
| Schutzleiter              | Schutz vor Stromschlag |
| Elektrische Sicherungen   | Schutz vor Stromschlag |

#### 3.3 Funktionsbeschreibung

Der Brennraum kann mit der Heizung auf maximal 1200°C erwärmt werden. Er ist zudem so konzipiert, dass er mit einer Vakuumpumpe evakuiert werden kann. Eine Elektronik mit entsprechender Software steuert den Ablauf des Brennprogramms. Zudem findet ein ständiger Vergleich zwischen Soll- und Ist-Temperatur statt.

#### 3.4 Zubehör

#### (nicht im Lieferumfang enthalten)

- Silberproben Testset
- Programat-Zubehörset (Brenngutträger, G&K Brenngutträger, Brenngutzange, Temperatur-Kontrollset)
- Vakuumpumpe

### 4. Installation und erste Inbetriebnahme

#### 4.1 Auspacken und Lieferumfang prüfen

Das Verpackungskonzept hat folgende Vorteile:

- Wiederverwendbare Verpackung
- Verschlussmechanik mit integriertem Tragegriff
- Idealer Transportschutz durch Styropor-Einsätze
- Einfaches Handling beim Auspacken
- Verpackung kann in verschiedenen Ausführungen (Module) verwendet werden

Gerätekomponenten aus der Verpackung nehmen und das Gerät auf einen geeigneten Tisch stellen. Bitte beachten Sie die Anleitung auf der Aussenverpackung.

Das Gerät hat keine speziellen Transportgriffe, kann jedoch problemlos am Ofenboden getragen werden.

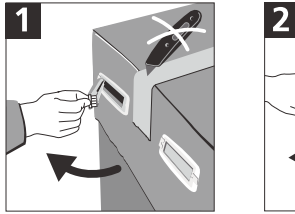

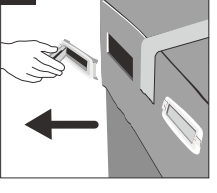

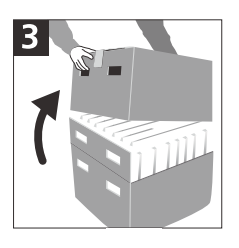

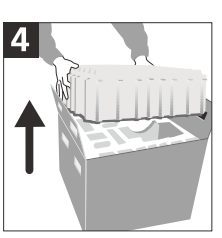

Prüfen Sie den Lieferumfang auf dessen Vollständigkeit (siehe Lieferumfang im Kapitel 9) und eventuelle Transportschäden. Falls Teile fehlen oder beschädigt sind, wenden Sie sich bitte umgehend an die Service-Stelle.

#### Einpacken und Versand von Teilkomponenten:

Die Verpackung erlaubt einen einfachen und sicheren Versand der Teilkomponenten, indem Sie die zur Teilkomponente passenden Einsätze verwenden. Dann klappen Sie die Seitenlaschen zusammen. Die Verpackung kann über den normalen Hausmüll entsorgt werden.

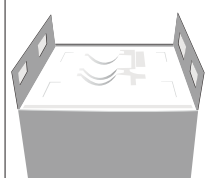

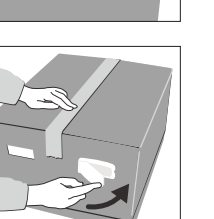

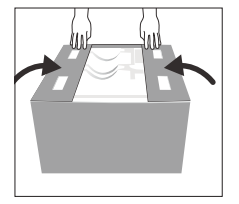

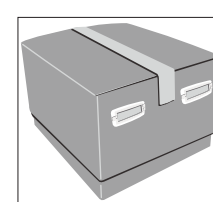

Wir e Servie zube

Wir empfehlen Ihnen, die Verpackung für eventuelle Service-Leistungen und den fachgerechten Transport aufzubewahren.

#### 4.2 Standortwahl

Stellen Sie das Gerät mit den Gummifüssen auf eine geeignete, ebene Tischfläche. Achten Sie darauf, dass das Gerät frei und nicht in unmittelbarer Nähe von Heizkörpern oder anderen Wärmequellen steht. Beachten Sie, dass zwischen einer Wand und dem Gerät genügend Abstand für die Luftzirkulation vorhanden ist.

Stellen Sie den Brennofen so auf, dass ein genügend grosser Abstand zur Person besteht, da beim Öffnen des Ofenkopfes etwas Wärme abgeleitet wird.

Das Gerät darf nicht in explosionsgefährdeten Räumen aufgestellt und betrieben werden.

#### 4.3 Zusammenbau

Prüfen Sie, ob die angegebene Spannung des Typenschildes (19) mit der vorhandenen Netzspannung übereinstimmt. Ist dies nicht der Fall, darf das Gerät nicht angeschlossen werden!

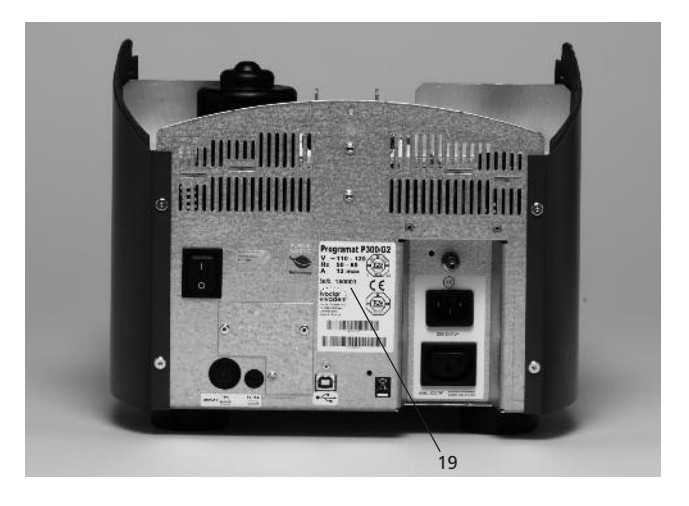

#### Schritt 1:

#### Montage der Brenngut-Ablageplatte (34)

Entfernen Sie die zwei Befestigungsschrauben (35) inkl. der Silikonauflage (47) für die Benngut-Ablageplatte (34).

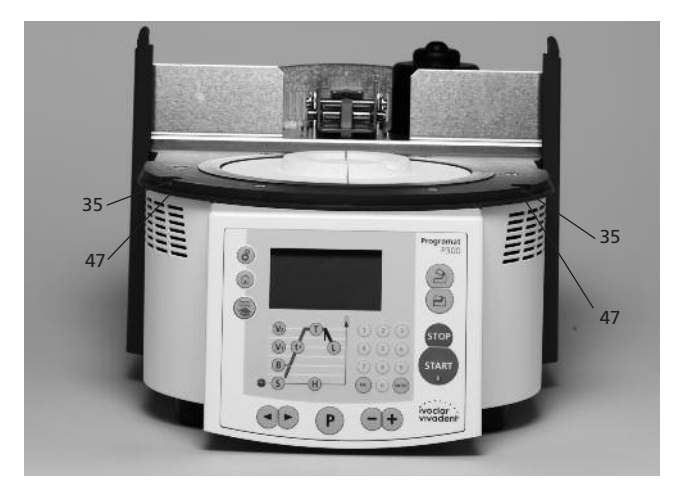

Legen Sie nun die Brenngut-Ablageplatte (34) auf die Rahmenplatte (7). Beachten Sie dabei, dass die Brenngut-Ablageplatte (34) korrekt auf der Rahmenplatte (7) aufliegt.

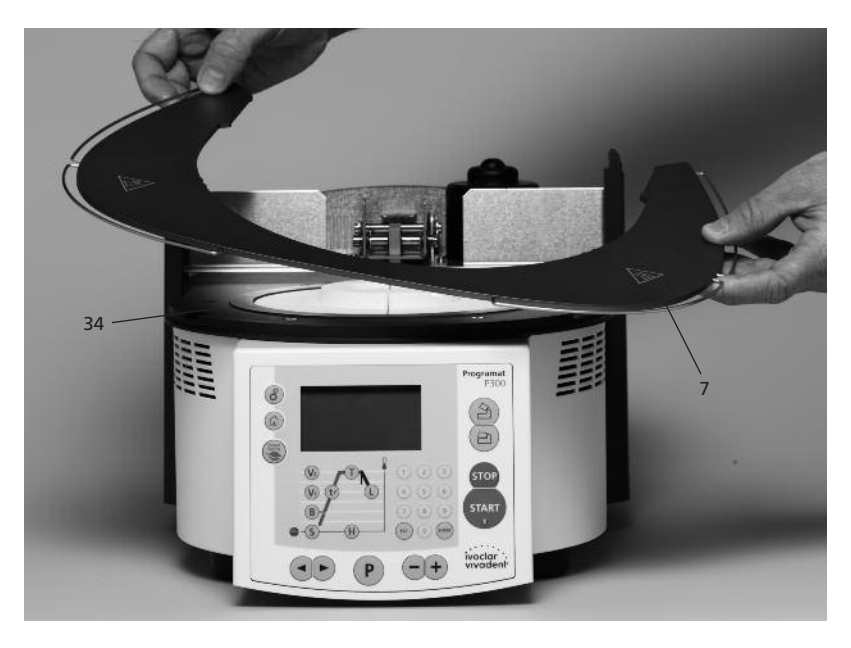

Sichern Sie nun die Brenngut-Ablageplatte (34) mit den zwei Befestigungsschrauben (35) inkl. der Silikonauflage (47).

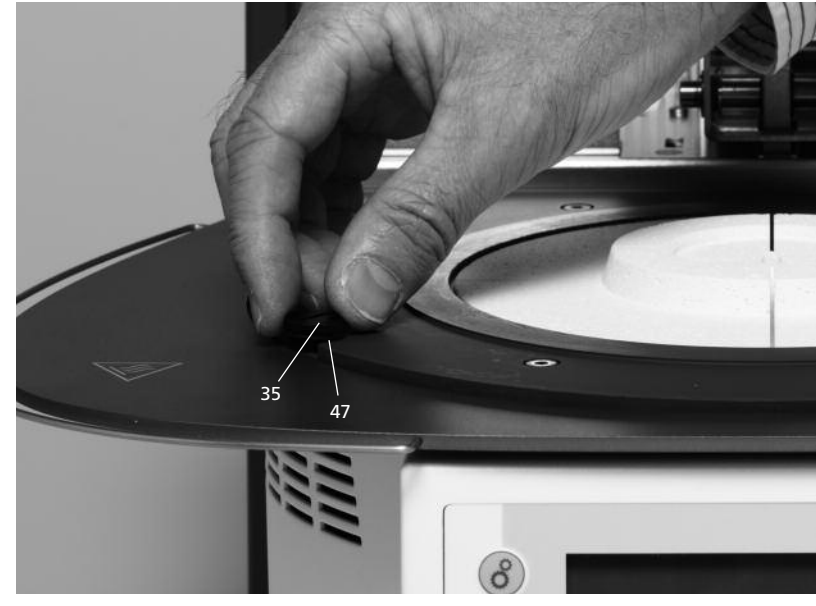

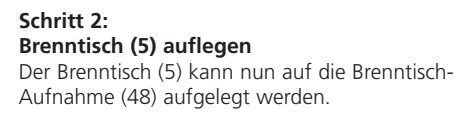

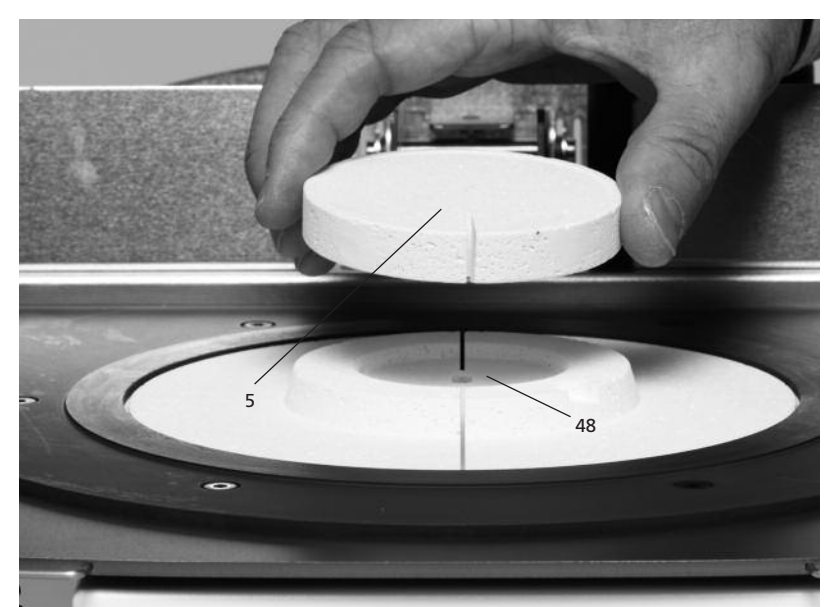

#### Schritt 3: Ofenkopf montieren

Der komplette Ofenkopf kann am einfachsten montiert werden, wenn das Ofenhinterteil zum Anwender zeigt. Heben Sie den Ofenkopf mit beiden Händen analog dem Bild und setzen Sie den Ofenkopf auf die Ofenkopfhalterung (43).

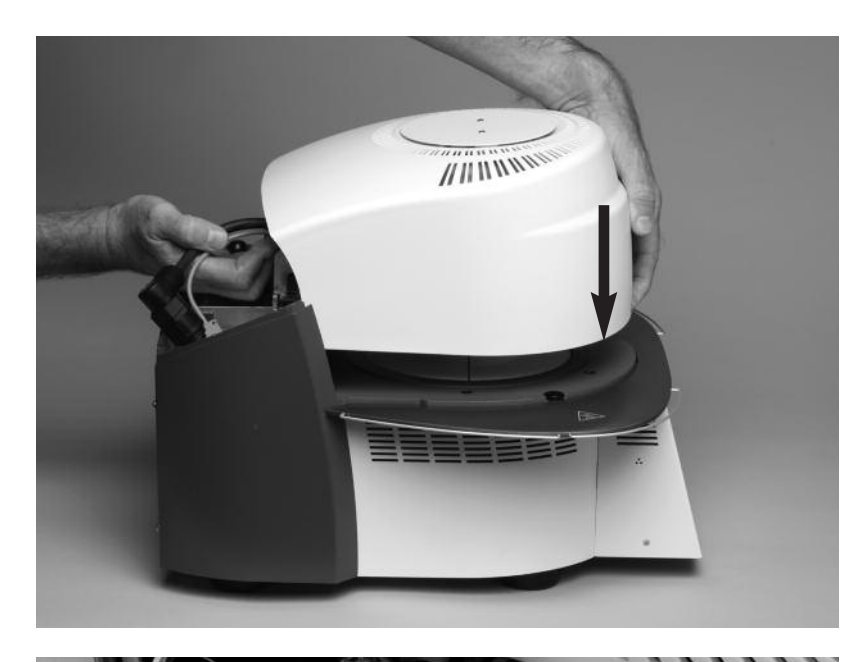

Achten Sie darauf, dass die Montagemarkierung-Ofenkopf (41) mit der Montagemarkierung-Unterteil (42) übereinstimmt.

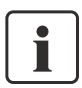

Bitte achten Sie darauf, dass der Brenntisch (5) durch die Ofenkopfmontage nicht beschädigt wird.

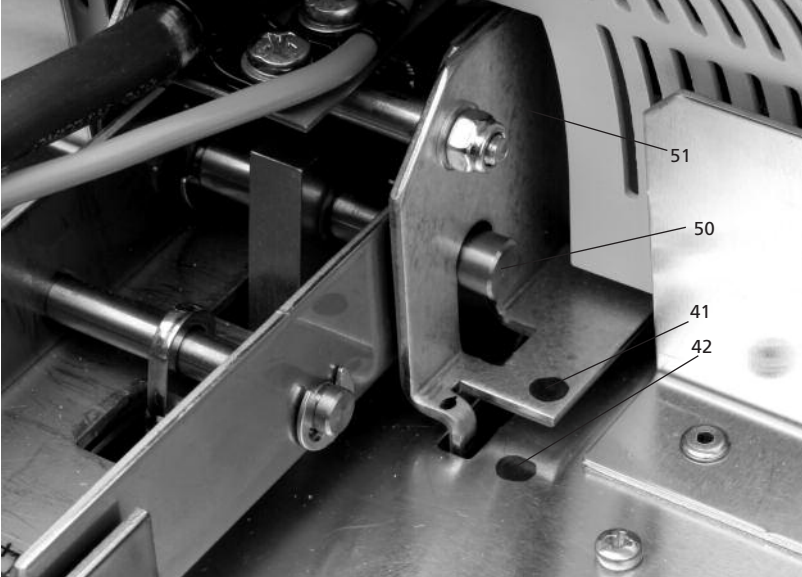

#### Schritt 4:

#### Anschlüsse herstellen

Verbinden Sie nun die Kabel des Ofenkopfes mit dem Unterteil. Gehen Sie dabei wie folgt vor:

- Stecker Thermoelement (26) einstecken (auf richtige Polung achten)
- Stecker Heizung (28) einstecken

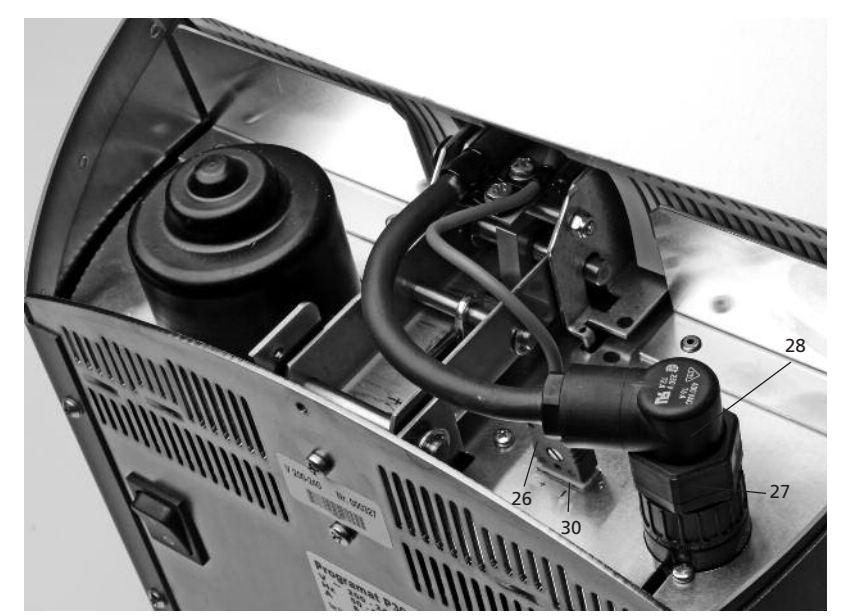

Fixieren Sie den Stecker Heizung (28) mit der Steckersicherung (27) durch Drehen, bis der Stecker Heizung (28) gesichert ist.

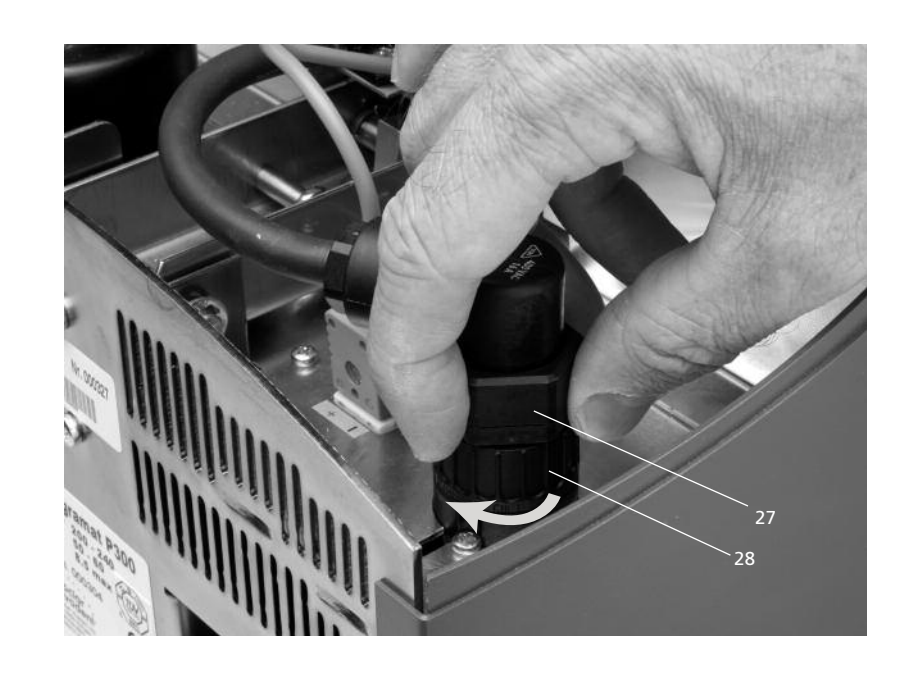

#### Schritt 5: Abdeckhaube (36) montieren

Wenn alle Kabel korrekt mit dem Unterteil verbunden sind, kann die Abdeckhaube (36) aufgesetzt werden.

Anschliessend muss die Schutzhaube mit der Befestigungschraube (37) fixiert und gesichert werden.

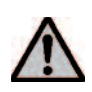

Das Gerät darf nur mit montierter Abdeckhaube in Betrieb genommen werden.

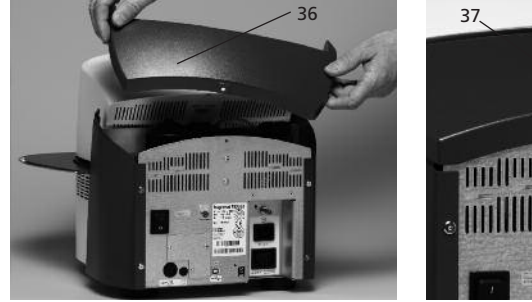

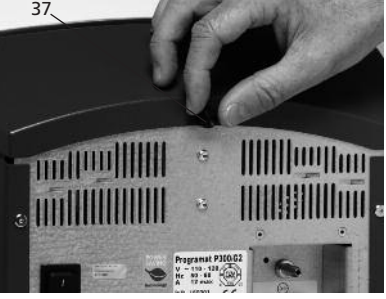

#### Schritt 6: Weitere Anschlüsse herstellen

Netzanschluss herstellen

Bitte überprüfen Sie vor dem Anschliessen, ob die Netzspannung mit Ihrer örtlichen Netzspannung übereinstimmt. Anschliessend können Sie das Netzkabel (16) mit der Gerätesteckdose (17) verbinden.

Vakuumpumpe anschliessen

Stecken Sie den Vakuumpumpen-Netzstecker in die Vakuumpumpe-Gerätesteckdose (18).

Wir empfehlen Ihnen, die Vakuumpumpe VP3 easy oder VP4 der Ivoclar Vivadent AG zu verwenden, da diese Pumpen speziell auf den Brennofen abgestimmt sind.

Falls eine andere Vakuumpumpe angeschlossen wird, beachten Sie dabei bitte die maximal zulässige Leistungsaufnahme auf dem Schild.

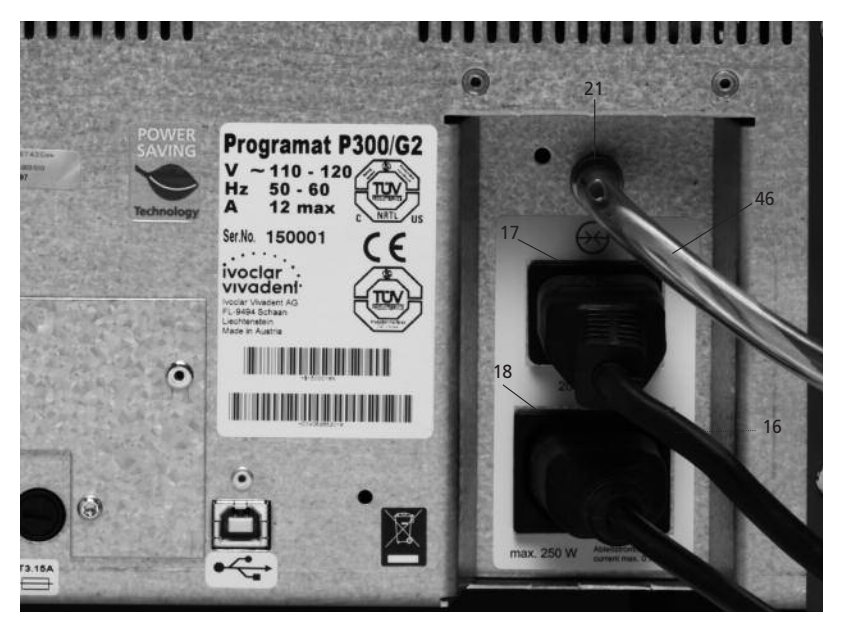

#### 4.4 Demontage des Ofenkopfes

Vor dem Entfernen der Abdeckhaube (36) muss das Gerät ausgeschaltet und das Netzkabel (16) aus der Gerätesteckdose (17) ausgesteckt sein.

- 1. Rändelschraube (37) der Abdeckhaube (36) lösen und entfernen
- 2. Abdeckhaube (36) abnehmen
- 3. Stecker Thermoelement (26) herausziehen
- 4. Stecker Heizung (28) lösen und herausziehen
- 5. Blattfeder (32) mit Finger drücken und Ofenkopf gleichzeitig anheben und entfernen

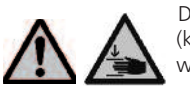

Der Ofenkopf muss abgekühlt (kalt) sein, bevor er entfernt wird (Brandgefahr).

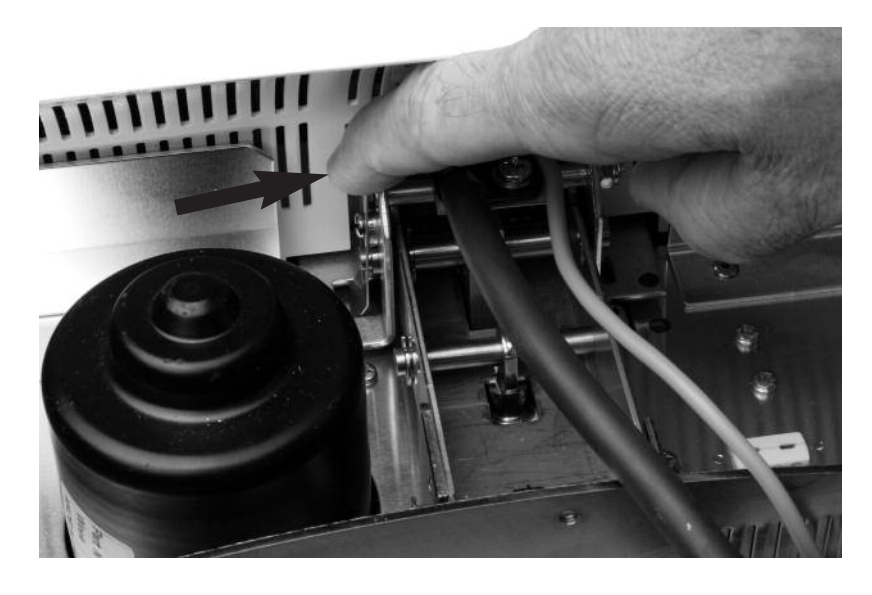

#### 4.5 Erste Inbetriebnahme

- 1. Verbinden Sie das Netzkabel (16) mit dem Leitungsnetz.
- 2. Schalten Sie den Ein/Aus Netzschalter (11) auf der Geräterückseite auf die Position I.

Nun führt das Gerät einen automatischen Selbst-Test (Self-Test) durch. Dabei werden alle Ofenkomponenten einer automatischen Funktionskontrolle unterzogen. Während dem Self-Test erscheinen folgende Anzeigen auf dem Display:

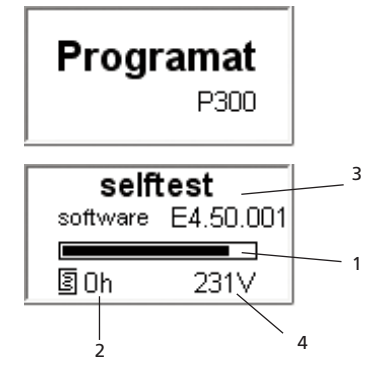

- 1 Balken-Fortschritt
- 2 Brennstunden
- 3 SW-Version
- 4 Aktuelle Netzspannung.

Sollte bei der Prüfung ein Fehler festgestellt werden, erscheint im Display die entsprechende Fehleranzeige (Error XXXX). Wenn alle Komponenten in Ordnung sind, erscheint auf dem Display die Programmauswahl-Anzeige.

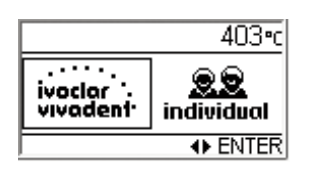

#### Standby-Anzeige

Nach der Programmauswahl (Ivoclar Vivadentoder Individuelle Programme) erscheint die Standby-Anzeige.

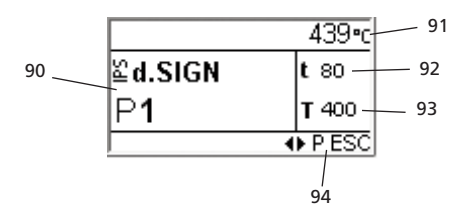

- 90 Programm Nummer und Programm Gruppe
- 91 Ist-Temperatur
- 92 Temperaturanstieg (t)
- 93 Haltetemperatur (T)
- 94 Mögliche Tastendrücke

#### 4.6 Entfeuchtung

Vor dem ersten Brand soll eine Entfeuchtung der Brennkammer mit dem Entfeuchtungsprogramm durchgeführt werden.

### 5. Bedienung und Konfiguration

#### 5.1 Einführung in die Bedienung

Der Programat P300/G2 verfügt über ein grafisches Display mit einer Hintergrundbeleuchtung. Zudem befindet sich eine Parameter-Brennkurve mit den Parameter-Tasten auf der Folie, auf welcher die Parameter direkt angewählt werden können. Mittels der Eingabetasten und der Befehlstasten kann der Ofen programmiert, respektive gesteuert werden.

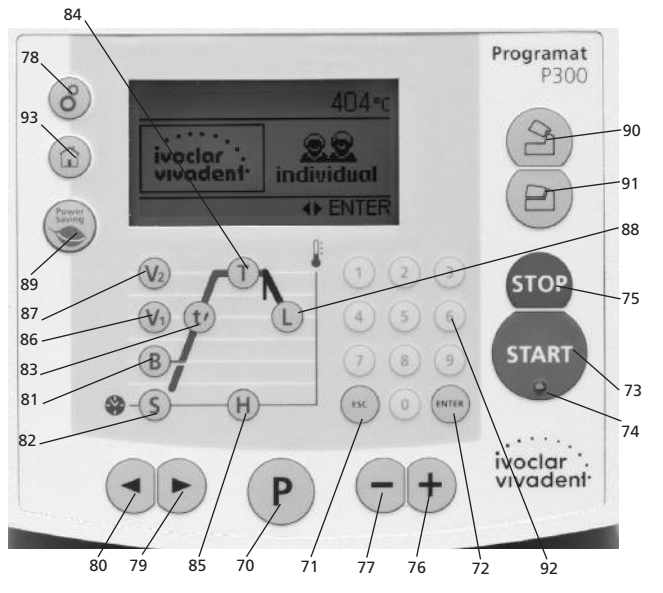

#### 5.2 Erklärung der Tastenfunktionen

(siehe auch Seite 7 Bedieneinheit)

- T = Haltetemperatur (84)
   Zeigt die Haltetemperatur (eigentliche Brenntemperatur) an.
- H = Haltezeit (85)
   Zeigt die Haltezeit (eigentliche Brenndauer) an
- S = Schliesszeit (82)
   Zeigt die Schliesszeit des Ofenkopfs (Vortrocknungszeit) an
- B = Bereitschaftstemperatur (81)
   Zeigt die Bereitschaftstemperatur (Standby) an
- t ≠ = Temperaturanstieg (83)
   Zeigt den Temperaturanstieg pro Minute f
  ür das Aufheizen an
- V1 Vakuum-Ein-Temp. (86) Zeigt den Temperaturpunkt an, bei welchem das Vakuum eingeschaltet wird
- V2 Vakuum-Aus-Temp. (87)
   Gibt den Temperaturpunkt an, bei welchem das Vakuum ausgeschaltet wird.

lst diese Temperatur gleich der Haltetemperatur T, so bleibt das Vakuum während der ganzen Haltezeit eingeschaltet.

*Spezialfall*: Wenn bei aktivierter Langzeitabkühlung diese Temperatur V2 exakt 1 °C (oder 1 °F) grösser als die Haltetemperatur T ist, so bleibt das Vakuum auch während der Langzeitabkühlung eingeschaltet. (z.B. für Reinigungsprogramm sinnvoll)

- L = Langzeitabkühlung-Temp (88)
   Bestimmt den Temperaturpunkt, bei welchem der Kopf nach Ende der Haltezeit und freiem oder geregeltem (tL) Abkühlen – geöffnet werden soll.
- tL = Geregelte Abk
   ühlung Temperaturgradient (°C oder °F/Min)

#### - Informationen / Einstellungen (78)

Nach dem Drücken der Taste (78) (2 Zahnräder) wird eine Auswahl (Informationen / Einstellungen) dargestellt. Anschliessend kann mit den Cursor-Tasten zwischen Informationen oder Einstellungen gewechselt werden. Durch Drücken der "Enter-Taste" wird die Auswahl beendet.

#### - Cursor-Tasten (79, 80)

Die aktuelle Cursor-Position wird durch einen feststehenden (nicht blinkenden) Rahmen um den Zahlenwert angezeigt.

#### – Eingabe-Tasten (76, 77, 92)

Die Eingabe kann entweder mit den + / – Tasten oder mittels dem Nummernblock direkt erfolgen.

Jede einzelne Eingabe mittels + oder – Taste wird sofort übernommen (sofern der Wertebereich eingehalten wird) ohne dass die Eingabe (pro Tastendruck erfolgt eine Änderung um – oder + 1) separat bestätigt werden muss. Eine aktive Eingabe via Nummernblock blinkt bis zur Bestätigung oder Abbruch.

Die Bestätigung einer aktiven Eingabe mit dem Nummerblock kann durch Enter erfolgen. Jedoch auch durch die P-Taste, die Start-Taste oder durch eine der Parameter-Tasten kann eine Eingabe via Nummernblock bestätigt werden. Dadurch kann ein Programm deutlich schneller editiert werden (weniger Tasten-Drücke erforderlich).

Bei einer ungültigen Eingabe (ausserhalb des aktuellen Wertebereichs), wird nach erfolgter Bestätigung weiterhin die ungültige Eingabe blinkend dargestellt.

Als Fehlermeldung (Eingabe-Fehler: Eingabe ausserhalb Wertebereich) blinkt in der untersten Zeile ein Rufezeichen bis zur nächsten Eingabe und erfolgreicher Bestätigung oder bis zum Abbruch mit ESC. Beim Abbruch mit ESC wird der alte, gültige Wert wiederhergestellt. Der Wertebereich kann beim entsprechenden Parameter-Detail nachgelesen werden.

Start-Taste (73)

Das Programm wird gestartet

- Stop-Taste (75)

1x drücken (Programm-Pause) 2x drücken (Programm wird abgebrochen und Vakuum geflutet)

- Stromspartaste (89)

Mit dieser Taste wird die Stromspar-Funktion aktiviert (nur möglich bei geschlossenem Ofenkopf und im Ruhezustand). In der Anzeige erscheint das Power Saving-Icon. Durch Drücken einer beliebigen-Taste wird die Stromspar-Funktion wieder beendet.

- Ofenkopf öffnen Taste (90)
- Ofenkopf wird geöffnet (nicht bei laufendem Programm) Ofenkopf schliessen Taste (91)

Ofenkopf wird geschlossen (nicht bei laufendem Programm)

- P = Programm-und Parameter Taste (70) mit Dreifachfunktion Durch Drücken dieser Taste kann zwischen der Standby-Anzeige (bzw. Brennkurven-Anzeige), der Parameterliste und der Restzeitanzeige gewechselt werden.
- Home-Taste (93)

Durch Drücken der Home-Taste wird in die Programmauswahl-Anzeige gewechselt.

#### 5.3 Die Programmstruktur

Der Brennofen bietet prinzipiell zwei Arten von Programmen:

a. Ivoclar Vivadent-Programme für Ivoclar Vivadent-Materialien

#### b. Individuelle Programme

Alle Programme sind als gleichwertige und damit vollwertige Programme verfügbar. Bei jedem Programm können alle Parameter eingestellt werden.

a) Ivoclar Vivadent-Programme für Ivoclar Vivadent-Materialien (siehe 10.1) Siehe beigelegte Programmtabelle

#### b) Individuelle Programme

Freie, individuell einstellbare Programme

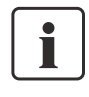

Die Parameter in den Ivoclar Vivadent-Programmen sind bereits ab Werk mit den empfohlenen Material-Parametern ausgerüstet.

Die Parameter können bei Bedarf jederzeit geändert, respektive überschrieben werden, wenn die Programme für andere Zwecke genutzt werden sollen. Somit stehen dem Anwender diese Programme auch als individuelle Programme zur Verfügung.

Die Programme sind so ausgelegt, dass sie als normale, einstufige, oder bei Bedarf als zweistufige Programme verwendet werden können. Über das Symbol (ein- oder zweistufiges Programm) kann mit der Taste + oder – der Modus geändert werden.

#### 5.4 Einstellbare Parameter und mögliche Wertebereiche

| Symbol    | Parameter                  | Wertebereich      | Wertebereich       |
|-----------|----------------------------|-------------------|--------------------|
| Р         | Programmnummer P           | 1–300             |                    |
| В         | Bereitschaftstemperatur    | 100–700 °C        | 212–1292 °F        |
| S         | Schliesszeit (Min. : Sek.) | 00:18–30:00       |                    |
| t≁        | Temperaturgradient         | 30–140 °C/Min.    | 54–252 °F/Min.     |
| т         | Haltetemperatur            | 100–1200 °C       | 212–2192 °F        |
| Н         | Haltezeit (Min. : Sek.)    | 00.01-60:00       |                    |
| V1        | Vakuum Ein                 | 0 bzw. 1–1200 °C  | 0 bzw. 34–2192 °F  |
| V2        | Vakuum Aus                 | 0 bzw. 1–1200 °C  | 0 bzw. 34–2192 °F  |
| t≁        | Temperaturgradient         |                   |                    |
| t2.≁      | 2. Stufe                   | 30–140 °C/Min.    | 54–252 °F/Min.     |
| т         | Haltetemperatur            |                   |                    |
|           | 2. Stufe                   | 100–1200 °C       | 212–2192 °F        |
| н         | Haltezeit                  |                   |                    |
|           | 2. Stufe (Min. : Sek.)     | 00.01-60:00       |                    |
| V1 (V1 2) | Vakuum Ein                 |                   |                    |
|           | 2. Stufe                   | 0 bzw. 1–1200 °C  | 0 bzw. 34–2192 °F  |
| V2 (V2 2) | Vakuum Aus                 |                   |                    |
|           | 2. Stufe                   | 0 bzw. 1–1200 °C  | 0 bzw. 34–2192 °F  |
| L         | Langzeitabkühlung          | 0 bzw. 50–1200 °C | 0 bzw. 122–2192 °F |
| tL        | Abkühl-Temperaturgradient  | 0 bzw. 1–50       | 0 bzw. 32–90       |
|           |                            |                   |                    |

#### Automatische Plausiblilitätsprüfung der Parameter

Der Brennofen ist mit einer automatischen Plausibilitäts-Prüfung ausgerüstet. Die Prüfung der Parameter (z.B. T 960 aber L 1000) erfolgt bei jedem Programmstart. Bei widersprüchlichen Parameterkombinationen wird das Programm automatisch gestoppt und die dazugehörige Fehler-Nummer angezeigt.

#### 5.5 Einstellungen / Testprogramme und Informationen

Durch Drücken der Taste "Informationen / Einstellungen" (78) gelangen Sie auf das folgende Menübild

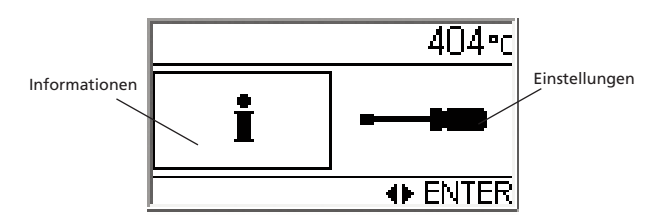

Die Cursor-Position (Rahmen um das Symbol) kann mit den Cursor-Tasten geändert werden. Um die gewünschten Einstellungen oder Informationen anzuzeigen drücken Sie abschliessend die Enter-Taste.

#### 5.5.1 Einstellungen / Testprogramme

| Einstellungen     | Displayanzeige                            | Kurzbeschreibung                                                                                                    |
|-------------------|-------------------------------------------|----------------------------------------------------------------------------------------------------|
| Kontrast          | 1/21 403•c     16     0 ⋅ 31     ↔ -+ ESC | Mit + oder –<br>kann der Kontrast<br>eingestellt werden                                                                                                    |
| Temperatureinheit |                                           | Mit + oder – kann<br>zwischen °C oder °F<br>umgeschaltet werden                                                                                                    |
| Kalibrierprogramm | → 3/21 403°c                              | Mit diesem Pro-<br>gramm kann die Tem-<br>peratur-Kalibration<br>mit dem Temperatur-<br>Kontrollset Typ 2<br>durchgeführt werden.<br>Der Ofenkopf öffnet<br>automatisch, wenn<br>die Enter-Taste ge-<br>drückt wird. Stellen<br>Sie nun die Probe in<br>die Brennkammer<br>und starten Sie das<br>Programm mit der<br>Start-Taste |
| Lautstärke        |                                           | Mit + oder –<br>kann die gewünschte<br>Lautstärke eingestellt<br>werden                                                                                                    |
| Piepsmuster       | 5/21 403•c<br><b>3</b><br>1.5<br>• -+ ESC | Mit + oder –<br>kann das gewünschte<br>Piepsmuster einge-<br>stellt werden                                                                                                    |
| Uhrzeit           | ← 6/21 404-c                              | Die Uhrzeit kann über<br>den Nummernblock<br>eingegeben werden                                                                                                    |
| Datum             |                                           | Das Datum kann über<br>den Nummernblock<br>eingegeben werden                                                                                                    |

| Einstellungen                                              | Displayanzeige                                                | Kurzbeschreibung                                                                                                    |
|------------------------------------------------------------|---------------------------------------------------------------|----------------------------------------------------------------------------------------------------|
| Schreibschutz                                              |                                                               | Mit + oder –<br>kann nach Eingabe<br>des Anwender-Codes<br>(6725) die Funktion<br>Schreibschutz einge-<br>schaltet werden.<br>(Details siehe Punkt<br>6.4.2). |
| "Ivoclar Vivadent<br>optimierte<br>Temperatur-<br>Führung" |                                                               | Nur nach Eingabe<br>STD-Code.                                                                                                    |
| Stromspar-Modus                                            | • • • 10/21 403°c     inact.     inact. • active     • -+ ESC | Mit + oder - kann<br>der automatische<br>Stromspar-Modus<br>aktiviert bzw. deakti-<br>viert werden (weitere<br>Informationen siehe<br>Punkt 6.4.7)            |
| Service Intervall                                          |                                                               | Hier kann das Inter-<br>vall bis zum nächsten<br>Erscheinen des<br>Service-Hinweises<br>(Hint 1700) einge-<br>stellt werden.                                  |
| Protokollierung                                            |                                                               | Mit + oder - kann die<br>automatische Proto-<br>kollierung aktiv bzw.<br>inaktiv geschalten<br>werden.                                                        |
| Vakuum-Test-<br>programm                                   |                                                               | Ermöglicht die Über-<br>prüfung der Vakuum-<br>qualität des Systems                                                                                           |
| Heizmuffel-Test-<br>programm                               | → 14/21 403°c                                                 | Ermöglicht die Über-<br>prüfung der Heizmuf-<br>fel. Das Ergebnis wird<br>in grafischer Form<br>nach dem Programm-<br>ende dargestellt                        |
| Tastatur-Test                                              | → 15/21 404-c<br>                                             | Ermöglicht die Über-<br>prüfung der Tastatur                                                                                                    |
| Reinigungs-<br>programm                                    |                                                               | Mit diesem Pro-<br>gramm kann durch<br>den Hitzeprozess die<br>Heizmuffel inkl. den<br>Isolationsmaterialien<br>gereinigt werden                              |
| Entfeuchtungs-<br>programm                                 |                                                               | Ermöglicht die Ent-<br>feuchtung des Ofens                                                                                                    |

| Einstellungen                   | Displayanzeige                    | Kurzbeschreibung                                                                                                    |
|---------------------------------|-----------------------------------|----------------------------------------------------------------------------------------------------|
| Werkseinstellungen<br>laden     |                                   | Mit dieser Einstellung<br>können alle Werte<br>und Parameter wie-<br>der auf die Werksein-<br>stellungen zurück-<br>gestellt werden.<br><b>Achtung</b> : Alle indivi-<br>duellen Programme,<br>welche von Ihnen<br>erstellt und gespei-<br>chert wurden, wer-<br>den durch diese<br>Funktion gelöscht.<br>Nur nach Eingabe<br>Anwender-Code. |
| Reset Brennstunden              | ••••••••••••••••••••••••••••••••• | Brennstunden kön-<br>nen auf 0 gesetzt<br>werden. Nur nach<br>Eingabe Anwender-<br>Code.                                                                                                    |
| Reset Vakuum-<br>pumpen-Stunden |                                   | Betriebsstunden der<br>Vakuumpumpe kön-<br>nen auf 0 gesetzt<br>werden. Nur nach<br>Eingabe Anwender-<br>Code.                                                                                                    |

5.5.2 Informationen

| Einstellungen                           | Displayanzeige                                                               | Kurzbeschreibung                   |
|-----------------------------------------|------------------------------------------------------------------------------|------------------------------------|
| Seriennummer                            | i 1/9 404•c<br>Ser. No. 0<br>↔ ESC                                           | Seriennummer des<br>Gerätes        |
| Software-Version                        | <u>i 2/9 403°c</u><br>Software €4.50.001<br>⊕ ESC                            |                                    |
| Ofenkopf<br>Brennstunden                | i 3/9 404-c                                                                  |                                    |
| Betriebsstunden<br>Gerät                | i 4/9 403•c                                                                  |                                    |
| Betriebsstunden<br>Vakuumpumpe          | i 5/9 404-c<br>↔ h •<br>↔ ESC                                                |                                    |
| Letzter Start des<br>Kalibrierprogramms | i 6/9 404+c<br>↓ ? 01.01.2000<br>↔ ESC                                       |                                    |
| Kalibrierwert                           | 1 7/9 404•c<br>0<br>↔ ESC                                                    |                                    |
| Netzspannung                            | i         8/9         404 ⋅ c           / line woltage         231         ∨ | Zeigt die aktuelle<br>Netzspannung |
| Error-Tabelle                           | i         9/9         403°c           Date         Error.                    |                                    |

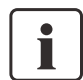

Wichtige Information Für einige Einstellungen wird der Anwender-Code (6725) benötigt.

| 5.6 | Erklärung | der | Symbole | auf | dem | Display |
|-----|-----------|-----|---------|-----|-----|---------|
|-----|-----------|-----|---------|-----|-----|---------|

| Symbolname                                                      | Bedeutung                                                                                                    | Symbol                                |
|-----------------------------------------------------------------|----------------------------------------------------------------------------------------------------|---------------------------------------|
| "Einstufiges<br>Programm"                                       | Zeigt an, dass ein<br>normales, einstufiges<br>Brennprogramm ver-<br>wendet wird                                                                                          |                                       |
| "Zweistufiges<br>Programm"                                      | Zeigt an, dass ein<br>zweistufiges Spezial-<br>programm verwendet<br>wird. Die fette Linie<br>zeigt an, dass die<br>Werte der <b>ersten</b><br>Stufe angezeigt<br>werden  | , , , , , , , , , , , , , , , , , , , |
| "Zweistufiges<br>Programm"                                      | Zeigt an, dass ein<br>zweistufiges Spezial-<br>programm verwendet<br>wird. Die fette Linie<br>zeigt an, dass die<br>Werte der <b>zweiten</b><br>Stufe angezeigt<br>werden | , <b>/</b> /                          |
| "Normales Kopf-<br>Öffnen" (mit + oder<br>– Taste umschaltbar)  | Zeigt an, dass der<br>Ofenkopf nach dem<br>Brand mit normaler<br>Geschwindigkeit<br>geöffnet wird.                                                                        | 2                                     |
| "Schnelles Kopf-<br>Öffnen" (mit + oder<br>– Taste umschaltbar) | Zeigt an, dass der<br>Ofenkopf nach dem<br>Brand schnell<br>geöffnet wird.                                                                                                | 2                                     |
| Vortrocknen                                                     | Zeigt an, dass die<br>Option "Vortrocknen"<br>aktiviert wurde                                                                                                    | 2                                     |
| "Thermo Shock<br>Protection"                                    | Thermo Shock<br>Protection ist aktiv                                                                                                    | TSP                                   |
| "Normales Kopf-<br>Schliessen"                                  | Vortrocken bzw. TSP<br>sind inaktiv                                                                                                    | ×                                     |

#### 5.7 Erklärung der Lautsprechertöne

Grundsätzlich erfolgen alle akustischen Signale mit der vom Anwender einstellbaren Melodie und Lautstärke.

Der Signalgeber kann nur mit der STOP-Taste beendet werden.

#### 1 Nach abgeschlossenem Selbst-Test

Um den Anwender zu informieren, dass der automatische Selbst-Test erfolgreich abgeschlossen wurde, wird die eingestellte Melodie kurz abgespielt.

#### 2 Bei offenem Kopf und Unterschreiten von 550 °C

Um den Anwender zu informieren, dass der offene Ofenkopf 550 °C unterschritten hat, wird die eingestellte Melodie (5 Sekunden) abgespielt. Somit ist der Ofenkopf für den nächsten Programmstart grundsätzlich ausreichend abgekühlt.

#### 3 Bei offenem Kopf und Unterschreiten von 320 °C

Um den Anwender zu informieren, dass der offene Ofenkopf 320 °C unterschritten hat, wird die eingestellte Melodie abgespielt.

. Wird während der ersten Wiedergabe (10 Sekunden) nicht mit der STOP-Taste quittiert, ertönt nach 5 Minuten die zweite Wiedergabe (5 Minuten). Danach erfolgt kein weiteres Signal mehr. Wird eine der beiden Wiedergaben mit der STOP-Taste quittiert, wird der Signalgeber sofort ausgeschaltet und es erfolgen keine weiteren Signale bezüglich auskühlendem Ofenkopf.

#### 4 Bei Fehlermeldungen

Fehlermeldungen werden mit der Fehler-Melodie (endloses Piepsen) akustisch unterstützt. Der Signalgeber kann mit der STOP-Taste beendet werden, die Fehlermeldung bleibt weiterhin sichtbar. Wenn die Fehlermeldung mit der ESC-Taste quittiert wird, dann wird auch der Signalgeber beendet.

### 6. Praktische Anwendung

Anhand eines Ivoclar Vivadent Programms und eines individuellen Programms wird die praktische Funktionsweise des Gerätes aufgezeigt.

#### 6.1 Einschalten des Gerätes

Ein/Aus Netzschalter (11) auf Position I stellen. Nun führt das Gerät einen automatischen Selbsttest durch. Zu Beginn erscheint ein Informationsbild. Anschliessend zeigt ein Balken an, dass der Selbsttest ausgeführt wird. Achten Sie darauf, dass während dieser Zeit keine Manipulationen am Gerät durchgeführt werden.

#### 6.1.1 Standby-Anzeige

Nach erfolgreichem Self-Test und nach der Programmauswahl (siehe Punkt 4.5) erscheint die Standby-Anzeige.

Hier kann durch Drücken der + oder - Taste oder durch Eingabe der gewünschten Programmnummer am Nummernblock ein Programm gewählt werden.

Durch Drücken auf die "P" Taste wird die Parameter Liste angezeigt.

#### 6.1.2 Die Parameter Liste

In dieser Liste werden alle Parameter dargestellt.

|            | 439•c |
|------------|-------|
| ≌d.SIGN    | t 80  |
| P <b>1</b> | T 400 |
|            | P ESC |
|            |       |

| <b>P</b> 1  | <b>B</b> 403 | <b>S</b> 00:18 |
|-------------|--------------|----------------|
| t≉ 30       | T 400        | <b>H</b> 01:00 |
| <b>V</b> 10 | <b>V</b> 20  | LO             |
|             | ×            | 37             |

Einstufiges Programm

Wird ein zweistufiges Programm verwendet, werden die Parameter für die erste und die zweite Stufe auf je einem separaten Bild dargestellt. Die Umschaltung der Bilder erfolgt über die P-Taste. Bitte beachten Sie dazu das Symbol (erste oder zweite Stufe).

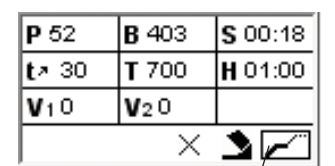

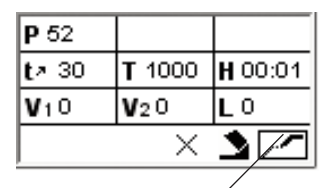

Zweistufiges Programm / Stufe 1 wird angezeigt

Stufe 2 wird angezeigt

Befindet sich der Cursor auf dem Symbol für die Programmstufe, so kann durch Drücken der + oder - Taste zwischen einem ein- oder zweistufigen Programm gewechselt werden.

Der Start eines Programms ist jederzeit möglich, auch wenn man sich in der Eingabe für die zweite Stufe befindet.

**Spezialfall**: Ausführen eines einstufigen Brennprogramms, in welchem nur während eines Teils der Haltezeit mit Vakuum abge - arbeitet wird (Bedingung: Haltetemperatur 1 = Haltetemperatur 2)

#### 6.1.3 Betriebsanzeige: Brennkurve

Wenn das Programm mit der Start-Taste gestartet wird, erscheint das Brennkurven-Bild mit der Vakuumgüte-Anzeige.

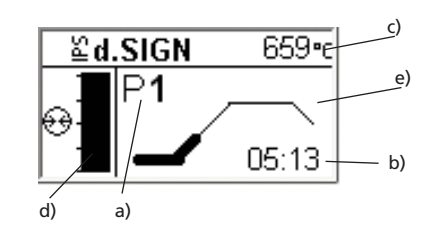

Folgende Informationen werden auf dem Bild immer dargestellt:

- a) Programm-Nummer und Programm-Gruppe
- b) Restzeitanzeige
- c) Ist-Temperatur
- d) Vakuumgüte-Anzeige
- e) Fortschrittsanzeige

Wird ein zweistufiges Programm gewählt, erscheint die Anzeige über zwei Stufen.

Während eines Brandes kann durch Drücken der P-Taste jederzeit in die Restzeitanzeige oder informativ in die Parameterliste gewechselt werden. Die Parameter können nur bei angehaltenem Programm oder im Standby geändert werden.

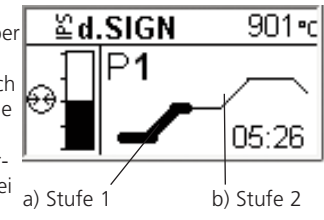

#### 6.1.4 Betriebsanzeige: Restzeit

Wird in der Brennkurvenanzeige auf die "P" Taste gedrückt, dann kann in die Restzeitanzeige gewechselt werden. Die Restzeitanzeige informiert den Anwender auch über grosse Distanz – über die verbleibende Prozesszeit, welche gross und zentral am Display dargestellt wird.

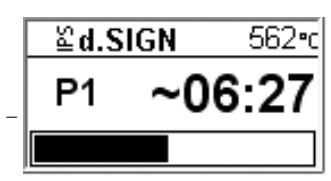

#### 6.2 Brennvorgang mit einem Ivoclar Vivadent-Programm

#### Schritt 1:

Wählen Sie das gewünschte Programm gemäss der Brenntabelle (Kapitel 10) aus.

#### Schritt 2:

Öffnen Sie nun den Ofenkopf mit der Taste "Ofenkopf öffnen" (90) und stellen Sie das Brennobjekt mit dem Brenngutträger in den Ofen.

#### Schritt 3:

Drücken Sie nun die Start-Taste (73), das Programm wird gestartet. Die LED-Anzeige leuchtet grün. Auf dem Brennkurven-Bild können Sie den Ablauf beobachten.

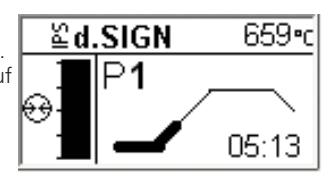

#### 6.3 Brennvorgang mit einem Individuellen Programm

#### Schritt 1:

Wechseln Sie zur Programmauswahl indem Sie die Home-Taste (93) drücken. Mit der Cursor-Taste rechts Individuelle Programme auswählen. Wählen Sie ein freies Programm aus.

**P** 1

ť

10 - 140°C/min

Individual

Ρ1

80 °C/min

961•c

02:31

#### Schritt 2:

Drücken Sie den gewünschten Parameter (z.B.Temperaturanstieg). Nun erscheint die Eingabemaske. Im unteren Feld finden Sie eine Information, in welchem Bereich Sie die Parameter (min. und max.) eingeben können. Dies erleichtert Ihnen die Eingabe und verhindert Eingabefehler.

#### Schritt 3:

Drücken Sie nun die Start-Taste (73), das Programm wird gestartet. Auf dem Brennkurven-Bild können Sie den Ablauf beobachten.

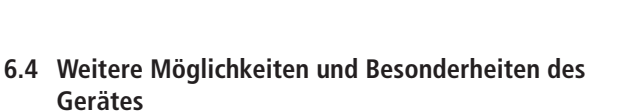

#### 6.4.1 Unlogische Werte oder Fehleingaben:

Bei einer ungültigen Eingabe via Nummernblock (ausserhalb des aktuellen Wertebereichs), wird nach der Bestätigung weiterhin die ungültige Eingabe blinkend dargestellt.

Als Fehlermeldung (Eingabe-Fehler: Eingabe ausserhalb Wertebereich) blinkt in der untersten Zeile ein Rufezeichen bis zur nächsten Eingabe und erfolgreicher Bestätigung oder bis zum Abbruch via ESC-Taste. Dabei wird der alte, gültige Wert wiederhergestellt. Der

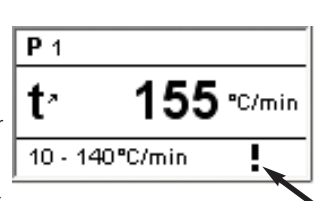

Wertebereich kann beim entsprechenden Parameter-Detail nachgelesen werden.

#### 6.4.2 Programm-Schreibschutz

Wenn in den Einstellungen der Programm-Schreibschutz aktiviert wurde, dann sind alle Ivoclar Vivadent Programme gemeinsam schreibgeschützt. Dies wird in der Standby-Anzeige und der Parameter-Liste durch ein gesperrtes Schloss angezeigt.

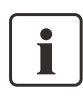

Mit dem Programmschreibschutz, können ausschliesslich Ivoclar Vivadent Programme geschützt werden. Für individuelle Programme steht diese Funktion nicht zur Verfügung.

#### 6.4.3 Anhalten des laufenden Programms

Ein laufendes Programm wird durch einmaliges Betätigen der STOP Taste angehalten. Bei angehaltenem Programm blinkt die grüne LED in der START Taste. Es kann mit einem zweiten STOP ganz abgebrochen oder mit START weitergeführt werden. Die aktuelle Temperatur wird dabei gehalten.

#### 6.4.4 Veränderung der Parameter während des Programms

Alle noch nicht ausgeführten Parameter des Programms können bei angehaltenem Programm (grüne LED blinkt) geändert werden.

#### 6.4.5 Schnelles Ofenkopf öffnen

Der Bediener kann durch Umschalten des Symbols "normales Kopf-Öffnen" beim aktuell geladenen Programm ein "schnelles Kopf-Öffnen" am Programm-Ende aktivieren.

#### 6.4.6 Ofenkopf-Schliessfunktionen

Es stehen unterschiedliche Ofenkopf-Schliessfunktionen zur Verfügung.

Befindet man sich in der Parameterliste mit dem Cursor auf der in der Abbildung gekennzeichneten Position, dann kann durch Drücken der + oder- Taste zwischen folgenden Funktionen gewechselt werden:

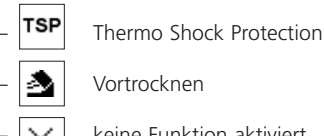

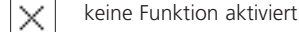

#### - TSP - Thermo Shock Protection

Die TSP-Funktion schützt die zahntechnische Arbeit während des Schliessprozesses vor zu hoher Temperatur. TSP prüft zu diesem Zweck die Brennkammertemperatur im Ofenkopf bei Start des Brennprogramms. Bei Bedarf wird der Schliessweg innerhalb der eingestellten Schliesszeit S angepasst. TSP ist nur aktiv, wenn kein aktives Vortrocknen angewählt wurde bzw. wenn die Brennkammer- temperatur bei Programmstart zu hoch ist.

TSP arbeitet nur, wenn mit der für Ivoclar Vivadent-Materialien vorgesehenen Bereitschaftstemperatur von B = 403 °C gearbeitet wird. Das Ansprechen von TSP wird in der Anzeige mit dem Symbol "TSP" signalisiert. Bei Start von Programmen mit einer Temperatur höher als 680°C wird eine Fehlermeldung ausgegeben.

#### Vortrocknen

Bei aktivierter Vortrocknungsfunktion heizt der Ofen auf die eingestellte Bereitschaftstemperatur.

#### 6.4.7 Stromspar-Modus

Bei aktiviertem Stromspar-Modus und geschlossenem Kopf wird diese Funktion nach 30 Minuten automatisch gestartet, wenn der Ofen im Ruhezustand ist und während dieser Zeit keine Taste gedrückt wird. In der Anzeige erscheint das Power Saving-Icon. Durch Drücken einer beliebigen Taste wird die automatisch aktivierte Stromspar-Funktion wieder beendet.

#### 6.4.8 Protokollierung

Wird die Protokollfunktioin aktiviert (siehe Punkt 5.5.1), kann am Ende des Brennprogrammes ein Brennprotokoll mittels der dem Gerät beigepackten Software auf einen PC gespielt werden. Im Anschluss können die Protokolle auf dem PC editiert und verwaltet werden.

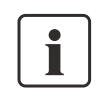

Im Brennofen werden die 15 zuletzt durchgeführten Brennprogramme für die Protokollierung gespeichert. Durch die Übertragung der Protokolle auf einen PC werden die gespeicherten Einträge auf dem Brennofen automatisch gelöscht.

#### 6.4.9 Software-Update

Der Anwender kann einen Software-Update via PC und Downloadkabel durchführen. Dabei wird am Gerät der Software-Download-Modus aktiviert, indem während des Einschaltens der Netzspannung zwei spezielle Tasten gleichzeitig gedrückt werden. Weitere Details siehe "Anleitung für Softwareupdate" im Download-Center (www.ivoclarvivadent.com/downloadcenter).

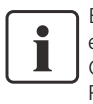

Bitte beachten Sie, dass die individuellen Programme bei einem Software-Update überschrieben werden. Aus diesem Grund empfehlen wir eine Datensicherung (z.B. mit der Programat PC-Software PrograBase 2).

### 7. Unterhalt, Reinigung und Diagnose

In diesem Kapitel wird aufgezeigt, welche Wartungs- und Reinigungsarbeiten am Programat P300/G2 ausgeführt werden können. Dabei werden nur die Arbeiten aufgelistet, welche vom zahntechnischen Fachpersonal durchgeführt werden können. Alle übrigen Arbeiten müssen von einer anerkannten Ivoclar Vivadent Servicestelle durch entsprechendes Fachpersonal durchgeführt werden.

#### 7.1 Kontroll- und Unterhaltsarbeiten

Wann Wartungsarbeiten durchgeführt werden sollen, hängt stark von der Gebrauchsintensität und der Arbeitsweise des Anwenders ab. Aus diesem Grund stellen die empfohlenen Werte nur Richtwerte dar.

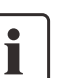

Dieses Gerät ist für den typischen Einsatz im Dentallabor entwickelt worden.

Falls das Produkt in einem Produktionsbetrieb, Industrieanwendung oder im Dauer-Brennbetrieb eingesetzt wird, muss mit einer vorzeitigen Alterung der Verschleissteile gerechnet werden.

Verschleissteile sind z.B.:

Heizmuffel

Isolationsmaterial

Verschleissteile sind von der Garantieleistung ausgenommen. Bitte beachten Sie dazu auch die verkürzten Service- und Wartungsintervalle.

| Was:                                                                                                    | Teil:                                          | Wann:        |
|----------------------------------------------------------------------------------------------------|------------------------------------------------|--------------|
| Überprüfen Sie, ob alle Steckverbindungen einwandfrei gesteckt sind.                                                                                                    | Diverse Anschlüsse<br>ausserhalb des Gerätes   | wöchentlich  |
| Überprüfen Sie, ob die Ofenkopf-Öffnungsmechanik richtig und ohne starke Ge-<br>räuschentwicklung öffnet.                                                                                                    | Ofenkopf-Öffnungs-<br>mechanik                 | monatlich    |
| Überprüfen Sie, ob das Thermoelement nicht verbogen ist und richtig sitzt.                                                                                                    | Thermoelement (4)                              | wöchentlich  |
| Kontrollieren Sie, ob die Isolation keine Risse oder Beschädigungen aufweist. Falls die<br>Isolation abgenutzt ist, muss diese von einer qualifizierten Ivoclar Vivadent Service-<br>stelle ersetzt werden. Leichte Haarrisse in der Isolation sind unbedenklich und haben<br>keinen negativen Einfluss. | Isolation (3)                                  | monatlich    |
| Überprüfen Sie, ob der Dichtrand am Ofenkopf und Ofenunterteil sauber ist und keine Beschädigungen aufweist.                                                                                                    | Ofenkopf-Dichtung (2)<br>und Ofenunterteil (1) | wöchentlich  |
| Überprüfen Sie die Folientastatur auf optische Beschädigungen. Sollte die Folien-<br>tastatur beschädigt sein, muss die Tastatur durch eine qualifizierte Ivoclar Vivadent<br>Servicestelle ersetzt werden.                                                                                              | Folientastatur (10)                            | wöchentlich  |
| Temperatur-Kontrolle durchführen:<br>Mit dem Temperatur-Kalibrierset kann die Temperatur im Ofen überprüft und nach-<br>justiert werden.                                                                                                    | Brennkammer                                    | 1/2-jährlich |
| Überprüfen des Quarzglas-Zylinders, ob das Quarzglas nicht defekt ist.                                                                                                    | Brennkammer                                    | täglich      |
| Überprüfen Sie, ob Kondenswasser im Vakuumschlauch oder in der Brennkammer ist.                                                                                                    | Vakuumschlauch<br>Brennkammer                  | monatlich    |

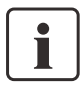

In der Regel sollte der Ofenkopf nicht ausgetauscht werden, da die Komponenten (Ofenkopf und Unterteil) aufeinander abgestimmt sind. Muss der Ofenkopf dennoch aus Servicegründen ausgetauscht werden, ist eine Temperatur-Kalibration notwendig.

#### 7.2 Reinigungsarbeiten

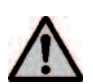

Das Gerät darf wegen Verbrennungsgefahr nur im kalten Zustand gereinigt werden. Zudem dürfen keine Reinigungsflüssigkeiten verwendet werden. Folgende Teile sind gelegentlich zu reinigen:

| Was:                                             | Wann:       | Mit was:                                   |
|--------------------------------------------------|-------------|--------------------------------------------|
| Ofengehäuse (9) und<br>Ofenkopf (25)             | nach Bedarf | mit trockenem, weichem<br>Lappen           |
| Folientastatur (10)                              | wöchentlich | mit trockenem, weichem<br>Lappen           |
| Brenngut-Ablageplatte<br>(34)                    | täglich     | mit Reinigungspinsel *                     |
| Isolation (3)                                    | täglich     | mit Reinigungspinsel *                     |
| Ofenkopf-Dichtung (2)<br>und Dichtungsfläche (1) | täglich     | mit Reinigungspinsel und<br>weichem Lappen |

\*Nicht mit Druckluft reinigen!

#### 7.3 Testprogramme

Drücken Sie die Zahnrad-Taste (Einstellungen/Informationen)

#### Vakuumpumpen-Testprogramm

Mit dem Vakuumpumpen Testprogramm kann das Vakuumsystem des Ofens automatisch auf dessen Vakuumleistung überprüft werden. Dabei wird der erreichte (minimale) Druck in mbar gemessen und angezeigt. Wenn der Druckwert unter 80 mbar liegt, ist die Vakuumleistung des Systems ausreichend.

#### Tastatur-Testprogramm

Bei jedem Druck auf eine Folientaste ertönt ein kurzer Piepston. Mit der ESC-Taste wird der Tastaturtest beendet.

#### Heizmuffel-Testprogramm

Mit dem Heizungstest kann die Heizmuffel-Qualität automatisch überprüft werden (Dauer ca. 7 Min.).

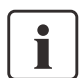

Der Heizmuffeltest sollte nur mit leerer Brennkammer aus geführt werden, da eine eingestellte Masse (z.B. Brenngutträger) das Resultat beeinflusst. Heizmuffeltest bitte gleich nach dem Einschalten des Gerätes und noch vor Beginn der eigentlichen Brennarbeiten durch führen. Bei zu heissem Ofen wird eine fehlerhafte Heiz-

muffelgualität angezeigt. Bei Unterschreiten einer Heizelementqualität von 50% wird ein Wechsel des Heizelementes empfohlen.

#### Entfeuchtungs-Testprogramm

Kondenswasserbildung in der Isolierung der Brennkammer und der Vakuumpumpe führt zu einem geringen Vakuum und somit zu einem schlechten Brennergebnis. Aus diesem Grund sollte bei ausgeschaltetem Gerät der Ofenkopf geschlossen sein, um die Aufnahme von Feuchtigkeit zu vermeiden. Dies ist zu erkennen, wenn sich Wasser im Vakuumschlauch angesammelt hat. Bei Bedarf (Feuchtigkeit in der Isolation) das Entfeuchtungsprogramm starten.

#### Reinigungsprogramm

Mit dem Reinigungsprogramm wird die Heizmuffel "gereinigt" (Dauer ca. 17 Min.). Nach dem Reinigungsprogramm wird eine Kalibration des Gerätes empfohlen. Bei Problemen mit Verfärbung der Keramik empfehlen wir, den Brenntisch oder das Brenngutträgermaterial auszutauschen.

#### 7.4 Temperatur-Kalibration

#### Ofenkalibrierung (Silberprobe)

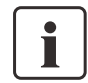

Das Thermoelement des Ofens kann je nach Betriebsart und Dauer Veränderungen unterliegen, welche die Ofentemperatur beeinflussen. Mindestens halbjährlich ist die Ofentemperatur mittels Silberprobe zu überprüfen und gegebenenfalls neu zu justieren. Für diesen Zweck steht ein

spezielles Programm zur Temperatur-Kalibrierung zur Verfügung.

#### Vorgehen:

- Der Ofen muss in betriebswarmem Zustand sein. a)
- b) Durch Drücken der Taste "Informationen / Einstellungen" gelangen Sie in das Einstellungsmenü.

Danach solange Cursor-Taste rechts (79) drücken bis folgende Anzeige erscheint:

Mit der ENTER-Taste wird das Kalibrierprogramm angewählt. Folgende Anzeige erscheint:

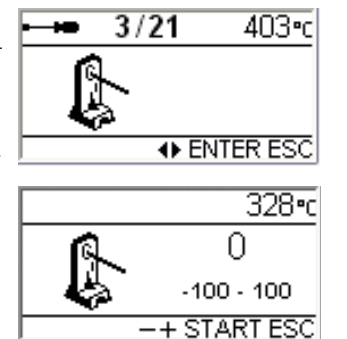

- c) Silberdraht in den Ivoclar Vivadent Probenträger stecken.
- d) Probenträger mit Silberdraht in die Mitte des Brenntisches (6) stellen
- START-Taste drücken (erscheint Fehlermeldung Error 14 ist die e) Ofentemperatur für die Silberprobe noch zu hoch (>410°C)). Der Ofen schliesst bei der richtigen Temperatur automatisch und das Programm läuft ab.

#### Ist der Silberdraht nach dem Programmablauf angeschmolzen, stimmt die Ofentemperatur (Bild B). Wenn nicht, muss nachkalibriert werden.

#### Nachkalibrieren

Beim Programat P300/G2 ist eine Temperaturveränderung von +/- 100°C (+/- 180°F) möglich. Zum Aktivieren der Kalibriertasten + und – ist das Kalibrierprogramm anzuwählen, wobei das Programm noch nicht gestartet werden darf. Der zuletzt eingestellte Kalibrierwert wird im Display angezeigt.

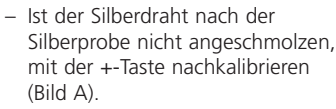

Ist der Silberdraht nach der Silberprobe zu einer Kugel zusammengeschmolzen oder abgebrochen, mit der – Taste nachkalibrieren (Bild C).

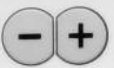

Jedes Antippen einer Taste bewirkt eine Veränderung von 1 °C im °C-Modus bzw. 1.8 °F im °F-Modus (°F-Wert wird gerundet). Erfahrungsgemäss ist das Nachkalibrieren von 5 °C (9 °F) zweckmässig, was durch fünfmaliges Antippen der entsprechenden Kalibriertaste erreicht wird.

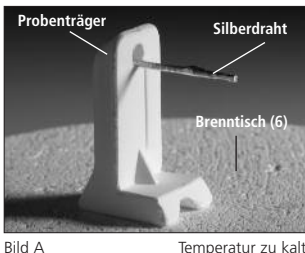

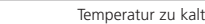

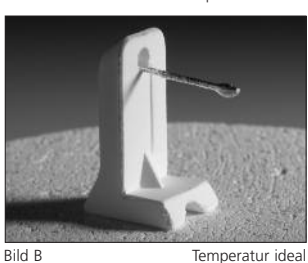

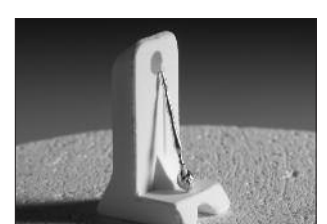

Temperatur zu heiss

Während des Antippens wird der Kalibrierwert in °C (°F) im Display angezeigt. Die Eingabe des Kalibrierwerts muss nicht mit der ENTER Taste abgeschlossen werden. Silberprobe wiederholen, bis der Silberdraht richtig angeschmolzen ist (Bild B).

Bild C

#### 7.5 Service-Hinweis

Beim erstmaligen Erscheinen des Service-Hinweises (Hint 1700) sind bereits 2 Jahre vergangen oder die Heizmuffel hat mehr als 1200 Brennstunden. Aus diesem Grund empfiehlt Ivoclar Vivadent einen Geräteservice durchzuführen. Weitere Informationen entnehmen Sie bitte dem Geräteservicepass. Das Intervall bis zum nächsten Erscheinen des Service-Hinweises kann bei den Erweiterten Einstellungen (siehe Kap. 5.5.1) jeweils einmalig gewählt werden.

#### 7.6 Standby

Wir empfehlen, den Ofenkopf immer geschlossen zu halten, insbesondere wenn die Temperatur unter 150 °C sinkt.

### 8. Was ist, wenn...

Dieses Kapitel soll Ihnen helfen, Störungen zu erkennen und sich im Störfall korrekt zu verhalten.

#### 8.1 Fehlermeldungen

|           | 403•c |
|-----------|-------|
| ! Error 2 |       |
|           | ESC   |

Das Gerät überprüft während des Betriebs laufen alle Funktionen. Sobald ein Fehler gefunden wird, erscheint eine entsprechende Fehlermeldung.

Im Fehlerfall wird die Heizung aus Sicherheitsgründen abgeschaltet.

Folgende Fehlermeldungen können auftreten. Bei Fragen kontaktieren Sie bitte unseren After Sales Services.

| Error<br>Hint/<br>Nr. | Weiter-<br>arbeit<br>möglich | Fehler                                                                                        | Fehlertext                                                                                                    |
|-----------------------|------------------------------|-----------------------------------------------------------------------------------------------|----------------------------------------------------------------------------------------------------|
| 2                     |                              | T < B                                                                                         | Geben Sie für T einen sinnvollen Wert ein                                                                                                    |
| 8                     |                              | L>T                                                                                           | Geben Sie für die Langzeitabkühlung L einen sinnvollen Wert ein                                                                                                    |
| 9                     |                              | V2x <= V1x                                                                                    | Geben Sie für die Vakuum-Ein-Temperatur V1x oder die Vakuum-Aus-Temperatur V2x einen sinnvollen Wert<br>ein                                                                                                    |
| 10                    |                              | V2x > Tx + 1°C                                                                                | Ändern Sie entweder die Vakuum-Werte oder die Haltetemperatur T                                                                                                    |
| 11                    |                              | Falsche Werte für V1x, V2x                                                                    | Geben sie plausible Werte für V1x, V2x ein.                                                                                                    |
| 13<br>*, **           |                              | lst-Temp nach Start > Tx+ 80°C                                                                | Achtung Übertemperatur! Programm abgebrochen; Gerät öffnet den Ofenkopf, um abzukühlen!                                                                                                    |
| 14<br>*               |                              | Brennraumtemp > 410 °C bei Start<br>Kalibrationsprogramm; zu hoch<br>für Kalibrationsprogramm | Temperatur zu hoch für Kalibration; Ofen kühlt ab! Starten Sie das Programm später neu.                                                                                                    |
| 16                    |                              | T2 < T1                                                                                       | Geben sie für T1 einen tieferen bzw. für T2 einen höheren Wert ein.                                                                                                    |
| 17                    |                              | Netzausfall > 10 s bei gestartetem<br>Brennprogramm                                           | Ein laufendes Brennprogramm wurde für mehr als 10 s unterbrochen. Das Programm kann nicht fortgesetzt werden.                                                                                                    |
| 18                    |                              | T1 > V12                                                                                      | Geben Sie einen tieferen Wert für T1 bzw. einen grösseren Wert für V21 ein.                                                                                                    |
| 20<br>**              | nein                         | Fehler im Heizsystem                                                                          | Prüfen Sie die Sicherung der Heizung. Ist die Sicherung i.O., Kontakt mit Servicestelle aufnehmen.                                                                                                    |
| 23                    |                              | Heizmuffel stark gealtert                                                                     | Die Heizmuffel ist bereits stark gealtert. Es empfiehlt sich, diese durch eine neue Muffel zu ersetzen. Nach dem Bestätigen der Fehlermeldung kann ein Programm dennoch gestartet werden.                                                                                                    |
| 24                    |                              | Heizmuffel defekt                                                                             | Die Muffel ist so schlecht, dass diese umgehend durch eine neue ausgetauscht werden muss.                                                                                                    |
| 26                    |                              | T ist > B + 160°C bei Start BP                                                                | Brennkammer ist zu heiss für den Start eines Brennprogramms.                                                                                                    |
| 27<br>**, ***         | nein                         | Ofenkopf kann nicht initialisiert werden                                                      | Ofenkopf kann nicht in Endposition gefahren werden. Evt. ist der Ofenkopf durch äussere mechanische<br>Einflüsse blockiert! Bei Nichtzutreffen kontaktieren sie ihre Servicestelle!                                                                                                    |
| 28<br>**              |                              | Ofenkopf erreicht die Soll- Position<br>nicht                                                 | Kopf öffnet / schliesst nicht richtig. Ofenkopf wurde von Hand bewegt oder behindert. Bedienen Sie den<br>Ofenkopf nur mit Hilfe der dafür vorgesehenen Tasten!                                                                                                    |
| 32<br>**              | nein                         | Vakuum wird nicht abgebaut                                                                    | Möglicherweise ist das Vakuumventil verschmutzt oder verklemmt. Kontaktieren sie ihre Servicestelle!                                                                                                    |
| 33                    |                              | Nötiges Vakuum (xxxmbar) wird<br>innerhalb 1 min. nicht erreicht                              | Vakuum kann nicht aufgebaut werden. Prüfen Sie Dichtung des Brennraums, Vakuumschlauch, Vakuum-<br>pumpe, Pumpensicherung                                                                                                    |
| 110                   |                              | HV > H (H2)                                                                                   | Geben sie für HV einen tieferen oder für H (H2) einen höheren Wert ein.                                                                                                    |
| 702                   |                              | Kurzer Netzausfall bei gestartetem<br>Programm                                                | Ein laufendes Programm wurde durch einen kurzen Netzausfall unterbrochen. Das Programm wird weiter ausgeführt!                                                                                                    |
| 800                   |                              | Vakuum Endwert nicht erreicht                                                                 | Der vorgegebene Vakuum-Endwert kann nicht erreicht werden. Prüfen Sie die Vakuumpumpe.                                                                                                    |
| 801                   |                              | Vakuum Abfall                                                                                 | Es ist ein unzulässiger Vakuum-Abfall aufgetreten.                                                                                                    |
| 802                   |                              | Es erfolgt kein Vakkumanstieg<br>(Selbsttest)                                                 | Es konnte kein Vakuumanstieg gemessen werden! Prüfen Sie folgende Punkte: Ist der Brennraum dicht<br>(keine Verschmutzung auf den Dichtungsflächen)? Ist der Vakuumschlauch angeschlossen? Ist die Vakuum-<br>pumpe angeschlossen? Ist die Sicherung F1 nicht defekt?                                                     |
| 1510                  |                              | T ist > VT bei Start BP                                                                       | Die Brennkammer-Temperatur ist höher als die Vortrocknen-Temperatur. Drücken Sie die START-Taste, um das Programm dennoch fortzusetzen.                                                                                                    |
| 1700                  |                              | Erinnerung Service                                                                            | Seit der letzten technischen Überprüfung des Ofens sind bereits 2 Jahre vergangen oder die Heizmuffel hat<br>mehr als 1200 Brennstunden. Aus diesem Grund empfiehlt lvoclar Vivadent einen Geräteservice durchzu-<br>führen. Weitere Informationen entrehmen Sie hitte dem Geräteservicenass oder der Bedienungsanleitung |

\*\*

Ofenkopf öffnet bei diesem Fehler! Ein laufendes Programm wird abgebrochen! Fehler kann nicht quittiert werden; Programme können nicht gestartet werden! \*\*\*

Beim Auftreten einer der folgenden Fehler-Nummern setzen Sie sich bitte direkt mit dem Ivoclar Vivadent After Sales Service in Verbindung.
25, 29
43, 44, 45, 46, 47, 48
54, 56
103, 107
143, 144, 145, 146, 147, 148
700, 701, 703, 704, 705, 706, 707
1010, 1011, 1012, 1013, 1014, 1015, 1016
1024, 1025, 1026, 1028
1143, 1144, 1145, 1146, 1147, 1148
1202, 1203, 1204, 1205, 1206, 1207
1400, 1401, 1402
1500

#### 8.2 Technische Störungen

Diese Störungen können, evtl. ohne dass eine Fehlermeldung auf dem Display angezeigt wird, auftreten. \*Bei Fragen kontaktieren Sie bitte unseren After Sales Services.

| Fehler                                               | Kontrollfrage                                                                                   | Massnahme                                                                                 |  |
|------------------------------------------------------|-------------------------------------------------------------------------------------------------|-------------------------------------------------------------------------------------------|--|
| Vakuum wird nicht oder nur sehr<br>langsam abgebaut. | Wird das Vakuum innerhalb von ca. 30 Sekunden abgebaut?                                         | Warten, bis Vakuum abgebaut ist, Objekt entnehmen.<br>*                                   |  |
| Displayanzeigen unvollständig                        |                                                                                                 | *                                                                                         |  |
| Schrift auf dem Display ist schlecht<br>lesbar.      | lst der Kontrast richtig eingestellt?                                                           | Kontrast ideal einstellen.                                                                |  |
| Display leuchtet nicht.                              | lst das Gerät gemäss Bedienungsanleitung korrekt angeschlossen und eingeschaltet?               | Gerät korrekt anschliessen und einschalten.                                               |  |
| Piepston ertönt nicht.                               | lst der Piepser eventuell ausgeschaltet<br>(Lautstärke = 0)?                                    | Lautstärke 1–5 wählen.                                                                    |  |
| Ofenkopf öffnet nicht.                               | Wurde der Ofenkopf von Hand geöffnet?                                                           | Ofenkopf nur über die Tasten öffnen. Gerät nochmals<br>aus- und wieder einschalten.       |  |
|                                                      | Wurde das Vakuum schon abgebaut?                                                                | Läuft das Programm noch? Warten, bis Programm fertig ist. Gerät Ein-/Ausschalten *.       |  |
| Vakuumpumpe läuft nicht an.                          | Ist die Sicherung für die Vakuumpumpe defekt?                                                   | Sicherung prüfen und gegebenenfalls austauschen.                                          |  |
|                                                      | Wurde die max. Stromaufnahme am Anschluss<br>überschritten?                                     | Nur die von lvoclar Vivadent empfohlene Vakuumpumpe verwenden.                            |  |
|                                                      | Ist der Vakuumpumpenstecker korrekt eingesteckt?                                                | Vakuumpumpe richtig am Ofenunterteil anstecken.                                           |  |
| Endvakuum wird nicht erreicht.                       | Ist die Pumpenleitung in Ordnung?                                                               | Vakuumschlauch und Schlauchanschluss überprüfen.                                          |  |
|                                                      | Pumpenleistung in Ordnung?                                                                      | Vakuumtestprogramm starten.                                                               |  |
|                                                      | Feuchtigkeit / Kondensat im Vakuumschlauch?                                                     | Entfeuchtungsprogramm starten                                                             |  |
| Falsche oder unlogische<br>Temperaturanzeige.        | Ist das Thermoelement verbogen oder abgebrochen?                                                | *                                                                                         |  |
|                                                      | Ist der Thermoelementstecker korrekt eingesteckt?                                               | Richtig einstecken.                                                                       |  |
|                                                      | Defekter Thermoelementstecker?                                                                  | *                                                                                         |  |
| Risse in der Heizmuffel.                             | Sind die Risse klein und unbedeutend<br>(Haar-Risse)?                                           | Kleine Risse in der Muffel sind normal und haben keinen negativen Einfluss auf das Gerät. |  |
|                                                      | Sind die Risse sehr gross oder sind Teile an der<br>Muffel herausgefallen?                      | *                                                                                         |  |
| Risse in der Isolation.                              | Sind die Risse klein und unbedeutend (Haar-Risse)?                                              | Kleine Risse in der Isolation haben keinen negativen<br>Einfluss auf das Gerät.           |  |
|                                                      | Sind die Risse sehr gross oder sind Teile<br>herausgefallen?                                    | *                                                                                         |  |
| Risse im Quarzglas / Heizelement                     | Gibt es Risse im Quarzglas bzw. ist das Quarzglas,<br>welches den Heizdraht umhüllt zerbrochen? | Nehmen Sie das Gerät ausser Betrieb *                                                     |  |

#### 8.3 Reparaturarbeiten

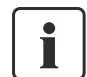

Reparaturen dürfen nur von einer qualifizierten Servicestelle durchgeführt werden. Bitte beachten Sie dabei die Adressen der Servicestellen im Kapitel 10.

Bei sämtlichen Reparaturversuchen innerhalb der Garantiezeit, die nicht von einer qualifizierten Servicestelle durchgeführt werden, erlischt die Garantie. Bitte beachten Sie dazu die Garantiebestimmungen.

### 9. Produktspezifikationen

#### 9.1 Lieferform

- Programat P300/G2
- Netzkabel
- USB-Datenkabel
- Vakuumschlauch
- Kalibratur-Testpackung
- Programat Brenngutträger Kit
- Bedienungsanleitung
- Servicepass Geräte

#### 9.1.2 Empfohlenes Zubehör

- Programat Zubehörset
- Temperaturkontrollset 2
- Vakuumpumpe VP4 / VP3 easy

#### 9.2 Technische Daten

| Netzanschluss                                                                                                    | 110–120 V / 50–60Hz<br>200–240 V / 50–60Hz                                   |  |
|----------------------------------------------------------------------------------------------------|------------------------------------------------------------------------------|--|
| Überspannungskategorie II<br>Verschmutzungsgrad 2                                                                 |                                                                              |  |
| Zulässige Spannungsschwankunge                                                                                    | n +/- 10%                                                                    |  |
| Max. Stromaufnahme                                                                                                | 12 A bei 110–120 V<br>8.5 A bei 200–240 V                                    |  |
| Zulässige Daten für Fremdvakuum<br>Max. Leistung: 2                                                               | oumpen<br>50 W / max. Ableitstrom 0.75 mA                                    |  |
| Endvakuum:                                                                                                    | < 50 mbar<br>Nur geprüfte Pumpen verwenden                                   |  |
| Werte elektrische Sicherungen:                                                                                    | 110–120 V:<br>250 V / T 15 A (Heizkreis)<br>250 V / T 5 A (Vakuumpumpe)      |  |
|                                                                                                    | 200–240 V:<br>250 V / T 8 A (Heizkreis)<br>250 V / T 3.15 A (Vakuumpumpe)    |  |
| Dimension elektrische Sicherungen                                                                                 | 110–120 V:<br>Durchmesser 6.3 x 32 mm<br>200–240 V:<br>Durchmesser 5 x 20 mm |  |
| Abmessungen des geschlossenen Ofens<br>Tiefe: 430 mm / Breite: 305 mm / 410 mm (mit Ablageplatte)<br>Höhe: 320 mm |                                                                              |  |
| Brennraum Nutzmasse                                                                                               | Durchmesser 80 mm<br>Höhe 48 mm                                              |  |
| Max. Brenntemperatur                                                                                              | 1200 °C                                                                      |  |
| Gewichte                                                                                                    | Unterteil: 12.0 kg<br>Kopf: 4.5 kg                                           |  |

#### Sicherheitshinweise

Der Brennofen wurde entsprechend den folgenden Normen gebaut: - IEC 1010-1, bez. EN 61010 - UL und cUL Standad EMV geprüft

Funkschutz / Elektromagnetische Kompatibilität

#### 9.3 Zulässige Betriebsbedingungen

Zulässige Umgebungstemperatur: +5°C bis +40°C Zulässiger Feuchtigkeitsbereich: Max. relative Feuchte 80 % für Temperaturen bis 31°C, linear abnehmend bis 50 % relativer Feuchte bei 40°C, ausschliesslich Kondensation Zulässiger Umgebungsdruck: Das Gerät ist für Höhen bis 2000m ü. M. geprüft

#### 9.4 Zulässige Transport- und Lagerbedingungen

Zulässige Temperaturbereich: Zulässiger Feuchtigkeitsbereich: Zulässiger Umgebungsdruck:

-20°C bis +65°C Max. relative Feuchte 80% 500 mbar bis 1060 mbar

Bitte für Transportzwecke nur die Originalverpackung mit den entsprechenden Styroporeinlagen verwenden!

### 10. Anhang

#### 10.1 Programmtabelle

Dieser Bedienungsanleitung liegt die Programmtabelle (°C / °F) bei. Sollte dies einmal nicht der Fall sein, wenden Sie sich bitte an Ihre Servicestelle.

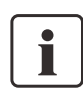

#### Wichtige Information

Sie finden die aktuelle Programmtabelle auch jederzeit im Internet: www.ivoclarvivadent.com/downloadcenter

Von dort können, die Programmtabellen als PDF Dokument herunter geladen werden. Bitte beachten Sie, dass Ihre Programmtabelle mit der von Ihnen verwendeten Software Version übereinstimmt, da die Tabelle auf die jeweilige Software-Version abgestimmt ist.

#### 10.2 Menüstruktur

10.2.1 Möglichkeiten der Programmauswahl und Programmierung

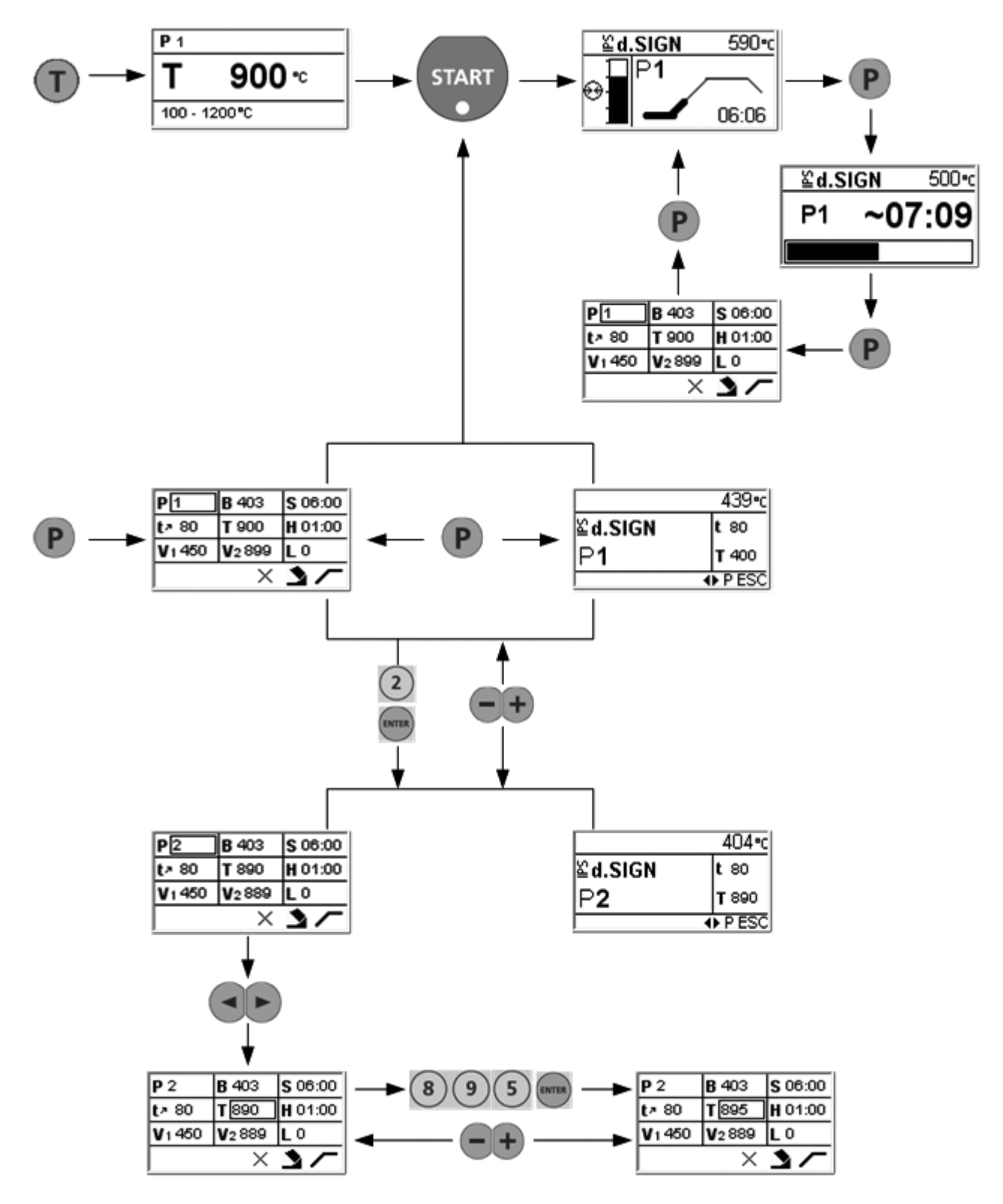

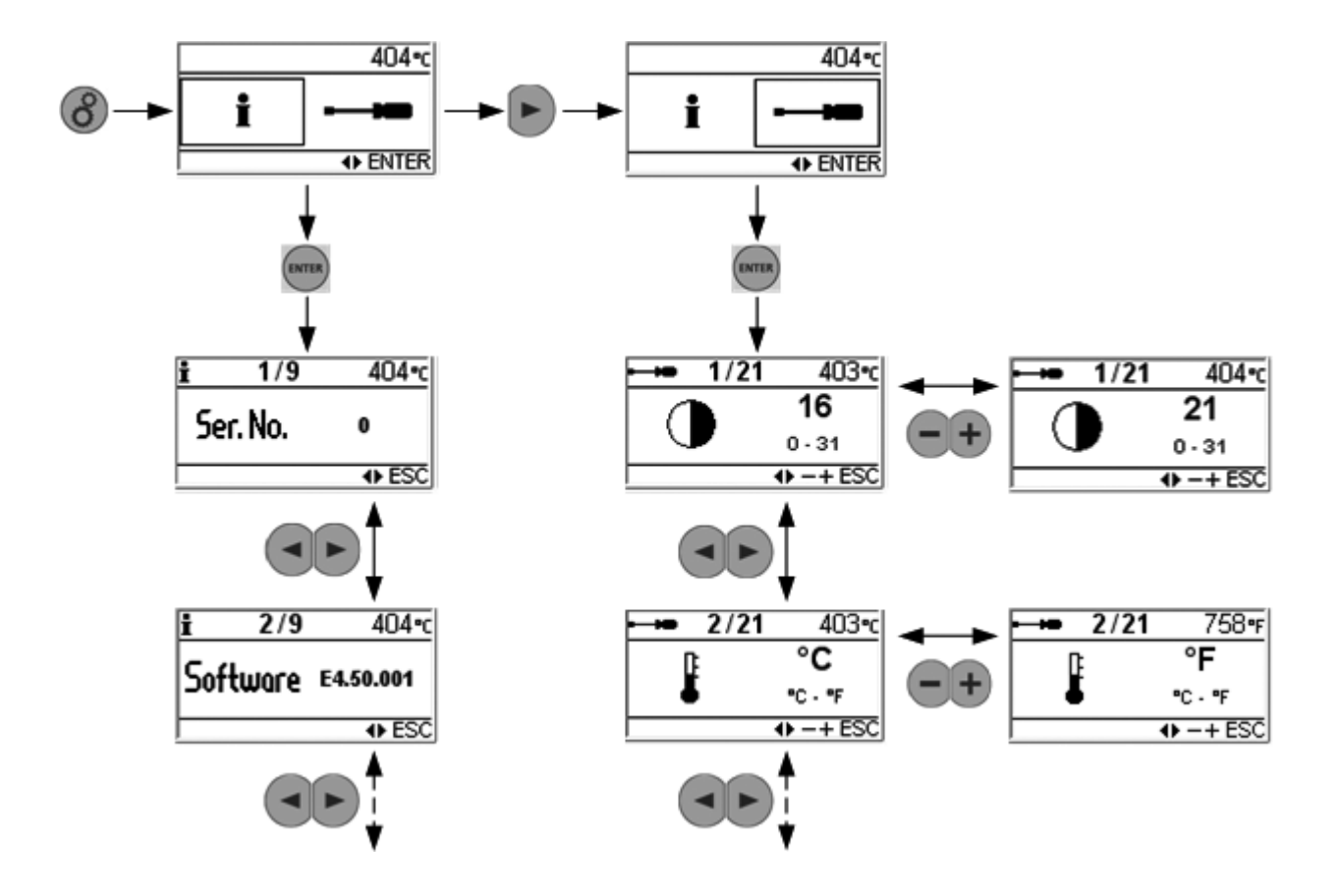

#### 10.3 Brennkurven

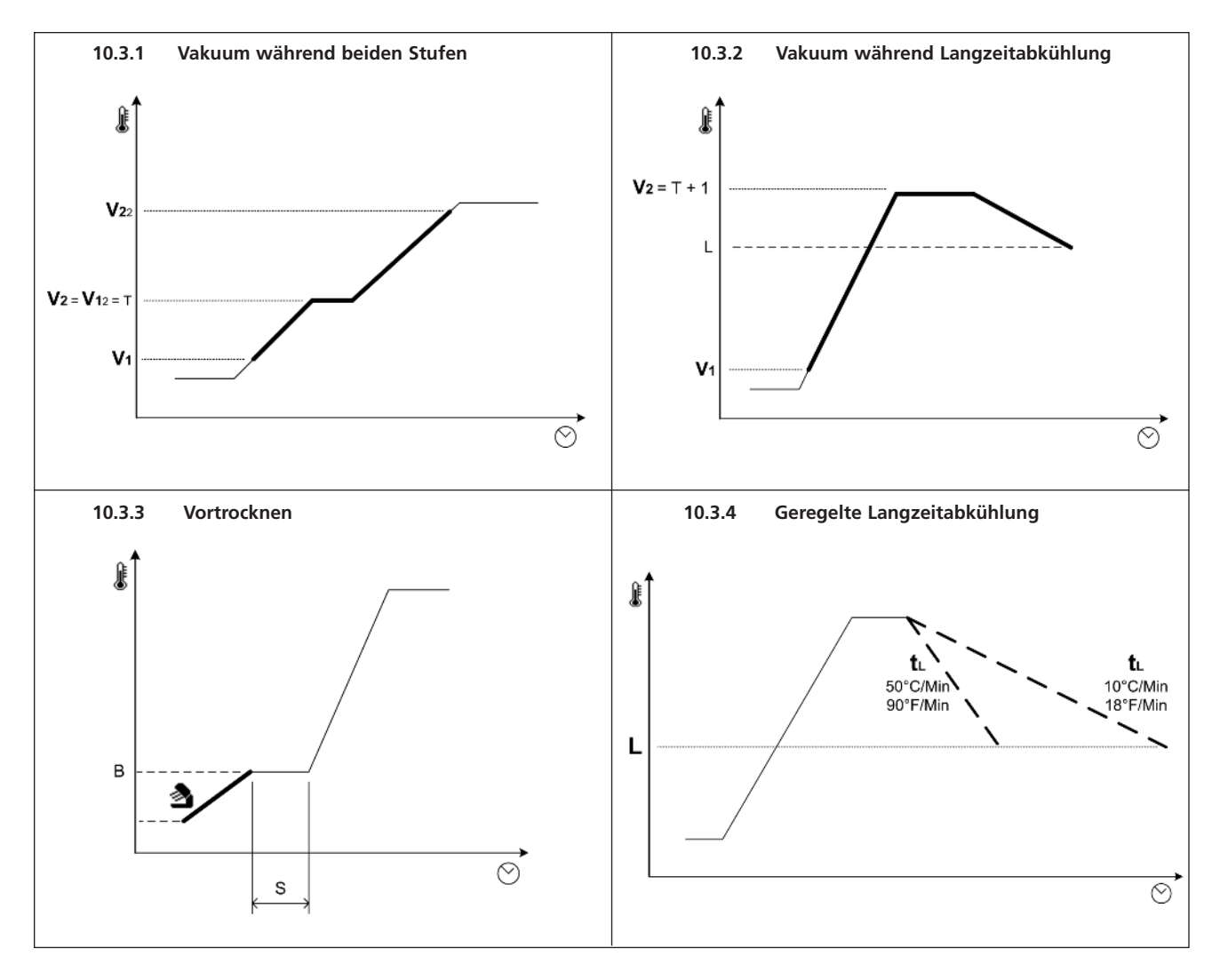

### Ivoclar Vivadent – worldwide

#### Ivoclar Vivadent AG

Bendererstrasse 2 FL-9494 Schaan Liechtenstein Tel. +423 235 35 35 Fax +423 235 33 60 www.ivoclarvivadent.com

#### Ivoclar Vivadent Pty. Ltd.

1 – 5 Overseas Drive P.O. Box 367 Noble Park, Vic. 3174 Australia Tel. +61 3 979 595 99 Fax +61 3 979 596 45 www.ivoclarvivadent.com.au

#### Ivoclar Vivadent GmbH

Bremschlstr. 16 Postfach 223 A-6706 Bürs Austria Tel. +43 5552 624 49 Fax +43 5552 675 15 www.ivoclarvivadent.com

#### Ivoclar Vivadent Ltda.

Rua Geraldo Flausino Gomes, 78 – 6.° andar Cjs. 61/62 Bairro: Brooklin Novo CEP: 04575-060 São Paulo – SP Brazil Tel. +55 11 3466 0800 Fax +55 11 3466 0840 www.ivoclarvivadent.com.br

#### Ivoclar Vivadent Inc.

2785 Skymark Avenue, Unit 1 Mississauga Ontario L4W 4Y3 Canada Tel. +1 905 238 5700 Fax +1 905 238 5711 www.ivoclarvivadent.us

#### Ivoclar Vivadent Marketing Ltd.

Rm 603 Kuen Yang International Business Plaza No. 798 Zhao Jia Bang Road Shanghai 200030 China Tel. +86 21 5456 0776 Fax +86 21 6445 1561 www.ivoclarvivadent.com

#### **Ivoclar Vivadent Marketing Ltd.** Calle 134 No. 7-B-83, Of. 520 Bogotá Colombia Tel. +57 1 627 33 99 Fax +57 1 633 16 63 www.ivoclarvivadent.com

#### Ivoclar Vivadent SAS

B.P. 118 F-74410 Saint-Jorioz France Tel. +33 450 88 64 00 Fax +33 450 68 91 52 www.ivoclarvivadent.fr

#### Ivoclar Vivadent GmbH

Dr. Adolf-Schneider-Str. 2 D-73479 Ellwangen, Jagst Germany Tel. +49 (0) 79 61 / 8 89-0 Fax +49 (0) 79 61 / 63 26 www.ivoclarvivadent.de

#### Ivoclar Vivadent Marketing Ltd.

(Liaison Office) 503/504 Raheja Plaza 15 B Shah Industrial Estate Veera Desai Road, Andheri (West) Mumbai, 400 053 India Tel. +91 (22) 2673 0302 Fax +91 (22) 2673 0301 www.ivoclarvivadent.com

#### Ivoclar Vivadent s.r.l. & C. s.a.s

Via Gustav Flora, 32 39025 Naturno (BZ) Italy Tel. +39 0473 67 01 11 Fax +39 0473 66 77 80 www.ivoclarvivadent.it

#### Ivoclar Vivadent K.K. 1-28-24-4F Hongo

Bunkyo-ku Tokyo 113-0033 Japan Tel. +81 3 6903 3535 Fax +81 3 5844 3657 www.ivoclarvivadent.jp

#### Ivoclar Vivadent S.A. de C.V. Av. Mazatlán No. 61, Piso 2 Col. Condesa 06170 México, D.F. Mexico Tel. +52 (55) 5062-1000 Fax +52 (55) 5062-1029 www.ivoclarvivadent.com.mx

#### Ivoclar Vivadent Ltd.

12 Omega St, Albany PO Box 5243 Wellesley St Auckland, New Zealand Tel. +64 9 914 9999 Fax +64 9 814 9990 www.ivoclarvivadent.co.nz

#### Ivoclar Vivadent

Polska Sp. z.o.o. Al. Jana Pawla II 78 00-175 Warszawa Poland Tel. +48 22 635 54 96 Fax +48 22 635 54 69 www.ivoclarviyadent.ol

### Ivoclar Vivadent Marketing Ltd.

Derbenevskaja Nabereshnaya 11, Geb. W 115114 Moscow Russia Tel. +7 495 913 66 19 Fax +7 495 913 66 15 www.ivoclarvivadent.ru

#### Ivoclar Vivadent Marketing Ltd.

171 Chin Swee Road #02-01 San Centre Singapore 169877 Tel. +65 6535 6775 Fax +65 6535 4991 www.ivoclarvivadent.com

#### Ivoclar Vivadent S.L.U.

c/ Emilio Muñoz Nº 15 Entrada c/ Albarracin E-28037 Madrid Spain Tel. + 34 91 375 78 20 Fax + 34 91 375 78 38 www.ivoclarvivadent.es

#### Ivoclar Vivadent AB

Dalvägen 14 S-169 56 Solna Sweden Tel. +46 (0) 8 514 93 930 Fax +46 (0) 8 514 93 940 www.ivoclarvivadent.se

#### Ivoclar Vivadent Liaison Office

Ahi Evran Caddesi No 1 Polaris Is Merkezi Kat: 7 80670 Maslak Istanbul Turkey Tel. +90 212 346 04 04 Fax +90 212 346 04 24 www.ivoclarvivadent.com

#### Ivoclar Vivadent Limited

Ground Floor Compass Building Feldspar Close Warrens Business Park Enderby Leicester LE19 4SE United Kingdom Tel. +44 116 284 78 80 Fax +44 116 284 78 81 www.ivoclarvivadent.com

#### Ivoclar Vivadent, Inc. 175 Pineview Drive Amherst, N.Y. 14228 USA Tel. +1 800 533 6825

Fax +1 716 691 2285 www.ivoclarvivadent.us

#### Version: 1 Ausgabedatum: 10/2010 Gültig ab Software V5.0

Das Gerät wurde für den Einsatz im Dentalbereich entwickelt. Inbetriebnahme und Bedienung müssen gemäss Bedienungsanleitung erfolgen. Für Schäden, die sich aus anderweitiger Verwendung oder nicht sachgemässer Handhabung ergeben, übernimmt der Hersteller keine Haftung. Darüber hinaus ist der Benutzer verpflichtet, das Gerät eigenverantwortlich vor Gebrauch auf Eignung und Einsetzbarkeit für die vorgesehenen Zwecke zu prüfen, zumal wenn diese Zwecke nicht in der Bedienungsanleitung aufgeführt sind.

Gedruckt in Österreich © Ivoclar Vivadent AG, Schaan/Liechtenstein 635577/1010/d

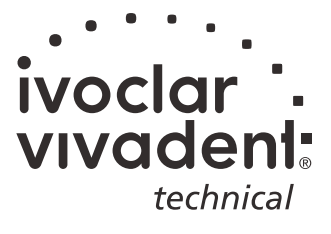